# Oracle Banking Digital Experience

Mobile Application Builder – iOS Release 17.2.0.0.0

Part No. E88573-01

July 2017

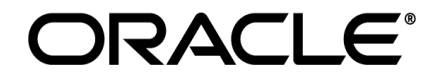

Mobile Application Builder – iOS July 2017

Oracle Financial Services Software Limited Oracle Park Off Western Express Highway Goregaon (East) Mumbai, Maharashtra 400 063 India Worldwide Inquiries: Phone: +91 22 6718 3000 Fax:+91 22 6718 3001 www.oracle.com/financialservices/

Copyright © 2017, Oracle and/or its affiliates. All rights reserved.

Oracle and Java are registered trademarks of Oracle and/or its affiliates. Other names may be trademarks of their respective owners.

U.S. GOVERNMENT END USERS: Oracle programs, including any operating system, integrated software, any programs installed on the hardware, and/or documentation, delivered to U.S. Government end users are "commercial computer software" pursuant to the applicable Federal Acquisition Regulation and agency-specific supplemental regulations. As such, use, duplication, disclosure, modification, and adaptation of the programs, including any operating system, integrated software, any programs installed on the hardware, and/or documentation, shall be subject to license terms and license restrictions applicable to the programs. No other rights are granted to the U.S. Government.

This software or hardware is developed for general use in a variety of information management applications. It is not developed or intended for use in any inherently dangerous applications, including applications that may create a risk of personal injury. If you use this software or hardware in dangerous applications, then you shall be responsible to take all appropriate failsafe, backup, redundancy, and other measures to ensure its safe use. Oracle Corporation and its affiliates disclaim any liability for any damages caused by use of this software or hardware in dangerous applications.

This software and related documentation are provided under a license agreement containing restrictions on use and disclosure and are protected by intellectual property laws. Except as expressly permitted in your license agreement or allowed by law, you may not use, copy, reproduce, translate, broadcast, modify, license, transmit, distribute, exhibit, perform, publish or display any part, in any form, or by any means. Reverse engineering, disassembly, or decompilation of this software, unless required by law for interoperability, is prohibited.

The information contained herein is subject to change without notice and is not warranted to be error-free. If you find any errors, please report them to us in writing.

This software or hardware and documentation may provide access to or information on content, products and services from third parties. Oracle Corporation and its affiliates are not responsible for and expressly disclaim all warranties of any kind with respect to third-party content, products, and services. Oracle Corporation and its affiliates will not be responsible for any loss, costs, or damages incurred due to your access to or use of third-party content, products, or services.

## **Table of Contents**

| 1. | Pre  | face                                       | 4  |
|----|------|--------------------------------------------|----|
|    | 1.1  | Intended Audience                          | 4  |
|    | 1.2  | Documentation Accessibility                | 4  |
|    | 1.3  | Access to Oracle Support                   | 4  |
|    | 1.4  | Structure                                  | 4  |
|    | 1.5  | Related Information Sources                | 4  |
| 2. | Inst | all node Js                                | 5  |
| 3. | Cre  | ate project                                | 6  |
| 4. | Arc  | hive and Export :                          | 20 |
| 5. | OB   | DX Authenticator Application2              | 22 |
|    | 5.1  | Building Authenticator UI                  | 22 |
|    | 5.2  | Authenticator Application Workspace Setup2 | 25 |
|    | 5.3  | Building Authenticator Application2        | 29 |

# 1. Preface

#### **1.1 Intended Audience**

This document is intended for the following audience:

- Customers
- Partners

#### **1.2 Documentation Accessibility**

For information about Oracle's commitment to accessibility, visit the Oracle Accessibility Program website at <a href="http://www.oracle.com/pls/topic/lookup?ctx=accandid=docacc">http://www.oracle.com/pls/topic/lookup?ctx=accandid=docacc</a>.

#### 1.3 Access to Oracle Support

Oracle customers have access to electronic support through My Oracle Support. For information, visit

http://www.oracle.com/pls/topic/lookup?ctx=accandid=info or visit

http://www.oracle.com/pls/topic/lookup?ctx=accandid=trs if you are hearing impaired.

#### 1.4 Structure

This manual is organized into the following categories:

*Preface* gives information on the intended audience. It also describes the overall structure of the User Manual.

The subsequent chapters describes following details:

• Configuration / Installation.

### 1.5 Related Information Sources

For more information on Oracle Banking Digital Experience Release 17.2.0.0.0, refer to the following documents:

• Oracle Banking Digital Experience Licensing Guide

# 2. Install node Js

Install node js from https://nodejs.org.

## 3. Create project

Run Following commands on terminal

1. Install cordova using the command

sudo npm install -g cordova

2. Create project using following command

cordova create <directory name> <package name> <project name> Eg : cordova create zigbank com.ofss.zigbank ZigBank

3. All subsequent commands need to be run within the project's directory

cd <directory name> Eg: cd zigbank

4. Add platform ios to the project using following command

cordova platform add ios

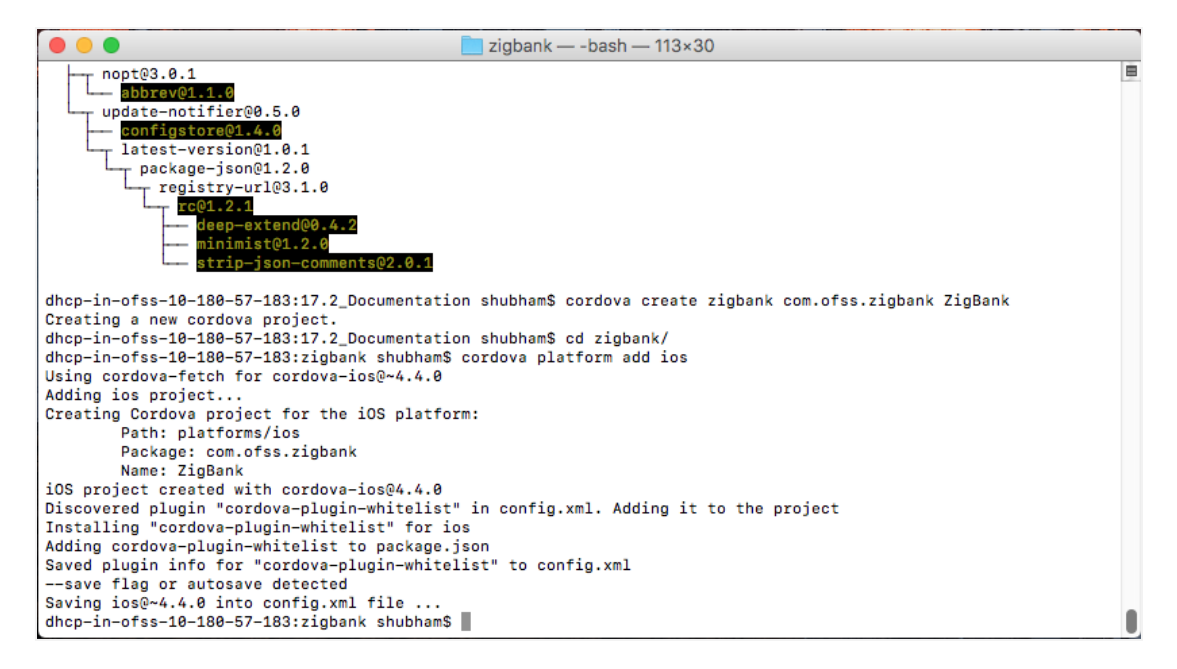

5. Extract OBDX\_Installer.zip and perform the following steps on the extracted folder

- Copy and Replace OBDX\_Installer/installables/mobile/service/ios/Images.xcassets directory from extracted zip into zigbank/platforms/ios/ZigBank
- b. Copy cordova\_plugins.js from OBDX\_Installer/installables/mobile/service/ios/www directory and replace it in zigbank/platforms/ios/www/
- c. Copy plugins directory from OBDX\_Installer/installables/mobile/service/ios/www directory and paste it in zigbank/platforms/ios/www/
- d. Copy and Replace config.xml from OBDX\_Installer/installables/mobile/service/ios into zigbank/platforms/ios/ZigBank
- 6. Open project in xcode by double clicking zigbank/platforms/ios/ZigBank.xcodeproj

 Delete config.xml and www outside the staging area as shown below Delete -> Move to Trash

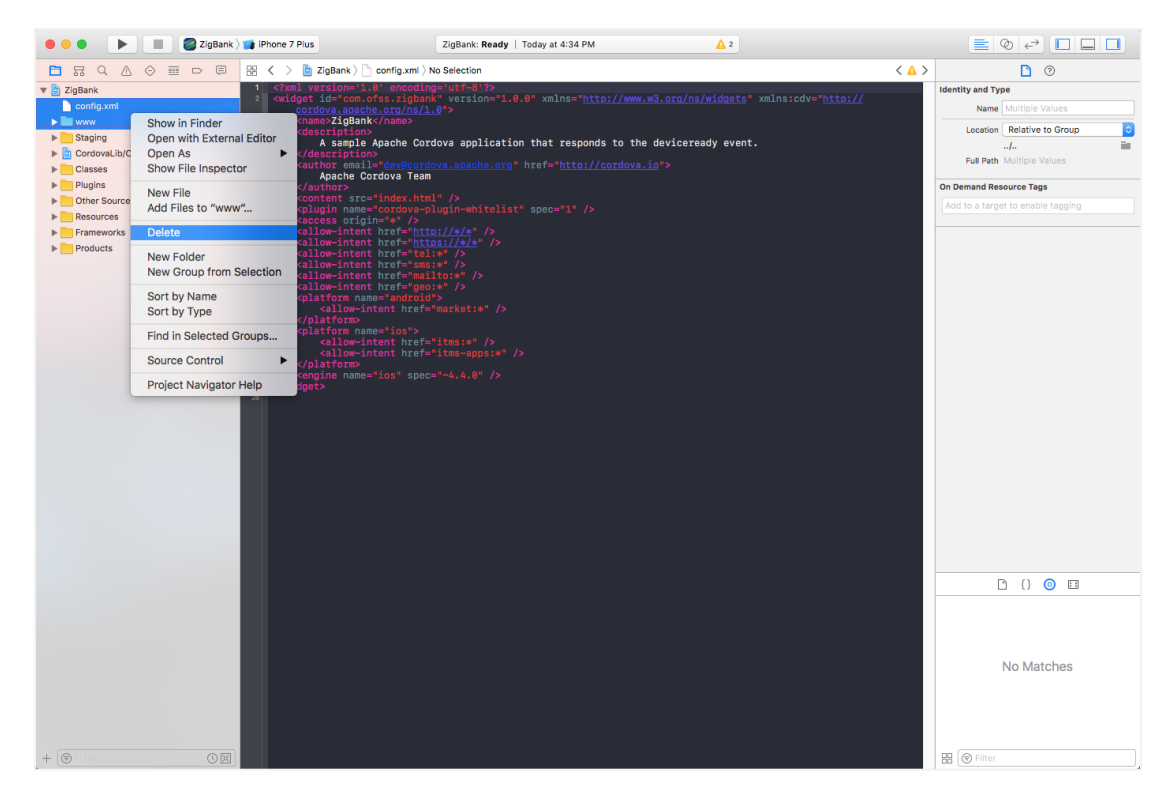

8. Delete & Move to trash css, img, js, index.html from staging -> www

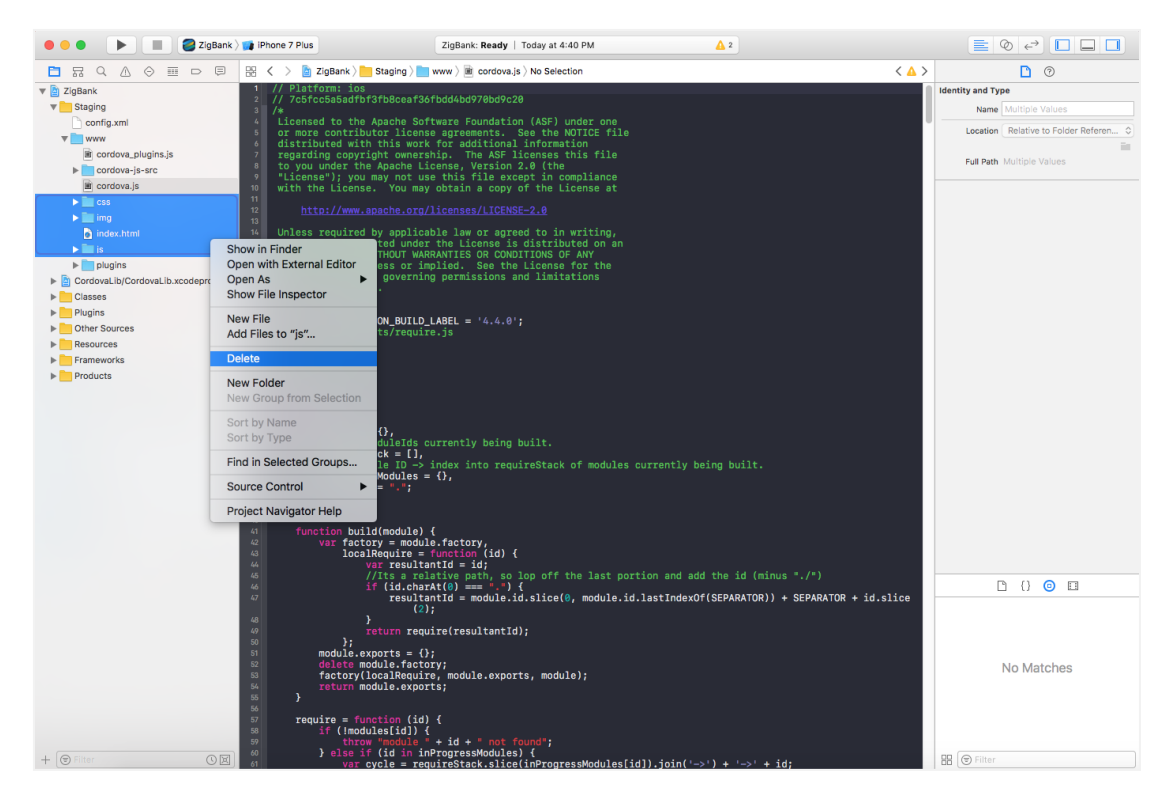

- Using Finder, copy obdxframework.framework from OBDX\_Installer/installables/mobile/service/ios/iphonedevice (if you are testing on device - Recommended) else if you are testing it on simulator use OBDX\_Installer/installables/mobile/service/ios/iphonesimulator and paste it into zigbank/platforms/ios
- 10.Go back to xcode, Click on project(ZigBank in Navigator Pane) -> then in the right pane -> select General -> Scroll to Embedded Binaries -> click + -> click on button add other -> navigate to zigbank/platforms/ios and select obdxframework.framework -> click on open button -> check Copy items if needed and select create groups(default) -> finish

| 0 😑 🕨 🔳 🥘 ZigBank                           | 📑 IPhone 7 Plus    | Zł                                | gBank: Ready   Today at 12:47 PM | <u>Δ</u> <sup>2</sup> | 📄 💿 🛹 🔲 🗖                                                 |  |
|---------------------------------------------|--------------------|-----------------------------------|----------------------------------|-----------------------|-----------------------------------------------------------|--|
|                                             | 🔠 < > 🛅 ZigBank    |                                   | Choose items to add:             | < 🔺                   | > 🗋 💿                                                     |  |
| v 🛐 ZigBank                                 |                    | General Ca                        | Q Search                         | hases Build Rules     | Identity and Type                                         |  |
| V Staging                                   | PROJECT            |                                   |                                  |                       | Name ZigBank                                              |  |
| config.xml                                  | D ZigBank          |                                   | CordovaLib/CordovaLib.xcodeproj  |                       | Location Absolute 0                                       |  |
| i cordova_plugins.js                        | TARGETS            |                                   | T Products                       |                       | Containing directory                                      |  |
| cordova-js-src                              | ZigBank V Deployme | ▼ Deployment Info                 | Cordova.frameworkiOS             |                       | Full Path /Users/shubham/Desktop/<br>17.2IOS App/ZigBank/ |  |
| i cordova.js                                |                    |                                   | Products     ZioBank anniOS      |                       | ZigBank.xcodeproj O                                       |  |
| plugins     CordovaLib/CordovaLib.xcodeproi |                    |                                   | CordovaLib/CordovaLib.xcodeproj  |                       | Barlast Barrant                                           |  |
| ▶ Classes                                   |                    |                                   | T Products                       | 0                     | Project Document                                          |  |
| ▶ Plugins                                   |                    |                                   | Cordova.frameworkiOS             |                       | Organization                                              |  |
| Other Sources                               |                    |                                   |                                  |                       | Class Prefix                                              |  |
| Resources     Erameworks                    |                    |                                   |                                  |                       |                                                           |  |
| Products                                    |                    |                                   |                                  |                       | Text Settings                                             |  |
|                                             |                    |                                   |                                  |                       | Indent Using Spaces 0                                     |  |
|                                             |                    |                                   |                                  |                       | Tab Indent                                                |  |
|                                             |                    |                                   |                                  | 0                     | Wrap lines                                                |  |
|                                             |                    |                                   |                                  |                       |                                                           |  |
|                                             |                    |                                   | Add Other                        |                       |                                                           |  |
|                                             |                    |                                   |                                  |                       |                                                           |  |
|                                             |                    |                                   |                                  |                       |                                                           |  |
|                                             |                    |                                   |                                  |                       |                                                           |  |
|                                             |                    | App Icons and Launch Images       |                                  |                       |                                                           |  |
|                                             |                    |                                   | App Icons Source AppIcon         | 0 0                   |                                                           |  |
|                                             |                    |                                   | Launch Images Sourc LaunchImage  | 0 0                   |                                                           |  |
|                                             |                    |                                   | Launch Screen File               | v                     |                                                           |  |
|                                             |                    | T Embedded Biosries               |                                  |                       |                                                           |  |
|                                             |                    | - Embedded Smarles                |                                  |                       |                                                           |  |
|                                             |                    |                                   | Add ambadded Master laws         |                       | D () 💿 🖬                                                  |  |
|                                             |                    |                                   | Add embedded binaries nere       |                       |                                                           |  |
|                                             |                    |                                   | + -                              |                       |                                                           |  |
|                                             |                    |                                   |                                  |                       |                                                           |  |
|                                             |                    | V Linked Frameworks and Libraries |                                  |                       | No Matches                                                |  |
|                                             |                    |                                   | Name                             | Status                |                                                           |  |
|                                             |                    |                                   | BcCordova.a                      | Required 0            |                                                           |  |
|                                             |                    |                                   |                                  |                       |                                                           |  |
|                                             |                    |                                   | + -                              |                       |                                                           |  |
| + 🐨 Filter 🛛 🖾                              | + - 🐨 Filter       |                                   | τ -                              |                       | Filter                                                    |  |

| 000                                                                        | 🔳 🛛 🥃 ZigBank ) 📷 iP                                                                  | hone 7 Plus  | ZigBank: Ready   Tod                                                        | ay at 5:10 PM                | <u>▲</u> 2                                                                                                    |                                               |                                                                                                    |  |
|----------------------------------------------------------------------------|---------------------------------------------------------------------------------------|--------------|-----------------------------------------------------------------------------|------------------------------|----------------------------------------------------------------------------------------------------|-----------------------------------------------|----------------------------------------------------------------------------------------------------|--|
|                                                                            |                                                                                       |              |                                                                             | Choose items to add:         |                                                                                                    |                                               | 0                                                                                                    |  |
| ZigBank     Staging                                                        |                                                                                       |              | ≅~) (◯ o                                                                    | bdxframework.frame 🔇         |                                                                                                    |                                               | Q Search Bank                                                                                                    |  |
| CordovaLib/Cordov     Classes                                              | Favorites                                                                             | 1            | Today                                                                       | Today                        | Today                                                                                                    | Today                                         | solute 0                                                                                                    |  |
| Plugins     Porter Sources     Resources     Forneworks     Products       | Recents  A Applications  Desktop  Documents  Downloads  shubham  Devices  Shubham's i | J4.40.35     | M hocks ><br>cackage.gon<br>package.gon<br>platorms ><br>plagins ><br>res > | los                          | Cordova     CordovaLb     CordovaLb     Ios.json     dokfame_uf_famework     patform_www     patform_vww     padf-release.xcconfig     www     zigBank     zigBank.xcvntspee | CodeSigna<br>Headers<br>Info.plist<br>Modules | ure  bahing directory bahing directory bahing directory bahing directory bahing directory bahing bahing bah |  |
|                                                                            | Media<br>Music<br>Photos<br>Movies<br>Tags                                            |              | п                                                                           |                              | п                                                                                                    |                                               | aces e<br>Tab Indent C<br>Vap lines                                                                                                    |  |
|                                                                            |                                                                                       |              | • App icons and Launch images                                               |                              |                                                                                                    | Cance                                         | Open                                                                                                    |  |
|                                                                            |                                                                                       |              | App Icons Source                                                            | e Applcon                    | ٥                                                                                                    |                                               |                                                                                                    |  |
|                                                                            |                                                                                       |              | Launch Images Sour                                                          | c Launchimage                | 0                                                                                                    |                                               |                                                                                                    |  |
|                                                                            |                                                                                       |              | Launch Screen Fil                                                           | e                            | ~                                                                                                    |                                               |                                                                                                    |  |
|                                                                            |                                                                                       |              | ▼ Embedded Binaries                                                         |                              |                                                                                                    |                                               |                                                                                                    |  |
|                                                                            |                                                                                       |              |                                                                             | Add embedded                 | I binaries here                                                                                                    |                                               | D () 💿 🗉                                                                                                    |  |
|                                                                            |                                                                                       |              | + -                                                                         |                              |                                                                                                    | - 1                                           |                                                                                                    |  |
|                                                                            |                                                                                       |              | Linked Frameworks and Librar                                                | ies                          |                                                                                                    |                                               | No Metcheo                                                                                                    |  |
|                                                                            |                                                                                       |              | Name                                                                        |                              | Status                                                                                                    |                                               | NO Matches                                                                                                    |  |
|                                                                            |                                                                                       |              | ill libCordova.a                                                            |                              | Required 😋                                                                                                    |                                               |                                                                                                    |  |
|                                                                            |                                                                                       | 0            | + -                                                                         |                              |                                                                                                    | - 1                                           |                                                                                                    |  |
| + ( Filter                                                                 |                                                                                       | - O Filter   |                                                                             |                              |                                                                                                    |                                               | HE Pitter                                                                                                    |  |
| 000                                                                        | 🔳 🛛 🥃 ZigBank 🕽 📷 iP                                                                  | Phone 7 Plus | ZigBank: Ready   Tod                                                        | ay at 5:11 PM                | <u>▲</u> 2                                                                                                    |                                               |                                                                                                    |  |
|                                                                            |                                                                                       | < > Ch       | pose options for adding these files:                                        |                              |                                                                                                    | < 🛆 >                                         |                                                                                                    |  |
| TigBank                                                                    |                                                                                       |              | _                                                                           |                              |                                                                                                    |                                               | Identity and Type                                                                                                    |  |
| CordovaLib/Cordov                                                          | vaLib.xcodeproj                                                                       | ROJECT       | Destination: V Cop                                                          | y items if needed            |                                                                                                    |                                               | Location Absolute                                                                                                    |  |
| Classes  Classes  Plugins  Conter Sources  Resources  Frameworks  Products | TA                                                                                    | RGETS        | Auded folders. Crea                                                         | Added folders: Create groups |                                                                                                    |                                               |                                                                                                    |  |
|                                                                            |                                                                                       |              |                                                                             |                              |                                                                                                    |                                               | Project Format Xcode 3.2-compatible 0                                                                                                    |  |
|                                                                            |                                                                                       |              |                                                                             |                              |                                                                                                    |                                               | Organization                                                                                                    |  |
|                                                                            |                                                                                       |              |                                                                             |                              |                                                                                                    |                                               | Text Settings                                                                                                    |  |
|                                                                            |                                                                                       |              |                                                                             |                              |                                                                                                    |                                               | Widths 4 0 4 0                                                                                                    |  |
|                                                                            |                                                                                       |              | Cancel                                                                      |                              | Finish                                                                                                    |                                               | Tab Indent                                                                                                    |  |
|                                                                            |                                                                                       |              |                                                                             |                              |                                                                                                    |                                               |                                                                                                    |  |
|                                                                            |                                                                                       |              |                                                                             |                              |                                                                                                    | _                                             |                                                                                                    |  |
|                                                                            |                                                                                       |              | App Icons and Launch Images                                                 |                              |                                                                                                    |                                               |                                                                                                    |  |
|                                                                            |                                                                                       |              | Launch Images Sour                                                          | c Launchimage                | 00                                                                                                    |                                               |                                                                                                    |  |
|                                                                            |                                                                                       |              | Launch Screen Fil                                                           | e                            | ✓                                                                                                    |                                               |                                                                                                    |  |
|                                                                            |                                                                                       |              | ▼ Embedded Binaries                                                         |                              |                                                                                                    |                                               |                                                                                                    |  |
|                                                                            |                                                                                       |              |                                                                             | والمحاجبين الماليح           | I binarias hara                                                                                                    | -                                             | ) () <b>(</b>                                                                                                    |  |
|                                                                            |                                                                                       |              |                                                                             | Ada embeddeo                 | a umaries nere                                                                                                    |                                               |                                                                                                    |  |
|                                                                            |                                                                                       |              | + -                                                                         |                              |                                                                                                    |                                               |                                                                                                    |  |
|                                                                            |                                                                                       |              | Linked Frameworks and Librar                                                | ies                          | Ctotuo                                                                                                    |                                               | No Matches                                                                                                    |  |
|                                                                            |                                                                                       |              | i libCordova.a                                                              |                              | Required O                                                                                                    |                                               |                                                                                                    |  |
|                                                                            |                                                                                       |              |                                                                             |                              |                                                                                                    |                                               |                                                                                                    |  |
|                                                                            |                                                                                       |              |                                                                             |                              |                                                                                                    |                                               |                                                                                                    |  |

11.Go to Build Phases under project -> Link Binary with libraries -> select libcordova.a -> click –

| <b>Ś Xcode</b> File Edit View Fi | nd Navigate Editor | Product Debug Source Control Windo     | w Help                             |                     |                       |            |       |                                     |
|----------------------------------|--------------------|----------------------------------------|------------------------------------|---------------------|-----------------------|------------|-------|-------------------------------------|
| 🗧 🗧 🕨 🔳 🥃 ZigBank 🛛              | iPhone 7 Plus      |                                        | ZigBank: Ready   Today at 12:52 PM |                     | <u>▲</u> 2            |            |       | <b>=</b> 0 e² <b>- -</b>            |
|                                  | 😥 < 🗦 🛅 ZigBank    |                                        |                                    |                     |                       |            | < 🛆 > | D (0)                               |
| 🔻 📴 ZigBank                      |                    | General                                | Capabilities Resource Tags         | Info Build Settings | Build Phases Build Ru | ules       |       | Identity and Type                   |
| obdxframework.framework          | PROJECT            | +                                      |                                    |                     |                       | @ Eller    |       | Name ZigBank                        |
| T Staging                        | ZigBank            | Ŧ                                      |                                    |                     |                       | ( T        |       | Location Absolute 0                 |
| config.xml                       | TARGETS            | Target Dependencies (1 item)           |                                    |                     |                       |            |       | Containing directory                |
| Www                              | ZioBank            |                                        |                                    |                     |                       |            |       | Full Path /Users/shubham/Desktop/   |
| ► cordova-is-src                 |                    | Copy www directory                     |                                    |                     |                       |            | ×     | platforms/los/                      |
| Bi cordova.)s                    |                    | b Conv Bundle Resources (3 items)      |                                    |                     |                       |            | ~     | ZigBank.xcodeproj O                 |
| plugins                          |                    |                                        |                                    |                     |                       |            |       | Project Document                    |
| CordovaLib/CordovaLib.xcodeproj  |                    | Compile Sources (3 items)              |                                    |                     |                       |            | ×     | Project Format Xcode 3.2-compatible |
| ▶ Classes                        |                    |                                        |                                    |                     |                       |            |       | Organization                        |
| ▶ Plugins                        |                    | V Link Binary With Libraries (2 items) |                                    |                     |                       |            | ×     | Class Prefix                        |
| Other Sources                    |                    | Name                                   |                                    |                     |                       | Status     |       |                                     |
| Kesources     Frameworks         |                    | obdxframework.framework                |                                    |                     |                       | Required O |       | Text Settings                       |
| Products                         |                    | 1 EbCordova.a                          |                                    |                     |                       | Required O |       | Indent Using Spaces                 |
|                                  |                    |                                        |                                    |                     |                       |            |       | Widths 40 40                        |
|                                  |                    | + -                                    |                                    | Drag to reorder fi  | rameworks             |            |       | Wrap lines                          |
|                                  |                    |                                        |                                    |                     |                       |            |       |                                     |
|                                  |                    | Embed Frameworks (1 item)              |                                    |                     |                       |            | ×     |                                     |
|                                  |                    |                                        |                                    |                     |                       |            |       |                                     |
|                                  |                    |                                        |                                    |                     |                       |            |       |                                     |
|                                  |                    |                                        |                                    |                     |                       |            |       |                                     |
|                                  |                    |                                        |                                    |                     |                       |            |       |                                     |
|                                  |                    |                                        |                                    |                     |                       |            |       |                                     |
|                                  |                    |                                        |                                    |                     |                       |            |       |                                     |
|                                  |                    |                                        |                                    |                     |                       |            |       |                                     |
|                                  |                    |                                        |                                    |                     |                       |            |       |                                     |
|                                  |                    |                                        |                                    |                     |                       |            |       |                                     |
|                                  |                    |                                        |                                    |                     |                       |            |       |                                     |
|                                  |                    |                                        |                                    |                     |                       |            |       |                                     |
|                                  |                    |                                        |                                    |                     |                       |            |       |                                     |
|                                  |                    |                                        |                                    |                     |                       |            |       | B 0 0 B                             |
|                                  |                    |                                        |                                    |                     |                       |            |       | C () 🙂 u                            |
|                                  |                    |                                        |                                    |                     |                       |            |       |                                     |
|                                  |                    |                                        |                                    |                     |                       |            |       |                                     |
|                                  |                    |                                        |                                    |                     |                       |            |       |                                     |
|                                  |                    |                                        |                                    |                     |                       |            |       | No Matches                          |
|                                  |                    |                                        |                                    |                     |                       |            |       |                                     |
|                                  |                    |                                        |                                    |                     |                       |            |       |                                     |
|                                  |                    |                                        |                                    |                     |                       |            |       |                                     |
|                                  |                    |                                        |                                    |                     |                       |            |       |                                     |
|                                  | Artis              |                                        |                                    |                     |                       |            |       | R Comm                              |
|                                  | + - Oriter         |                                        |                                    |                     |                       |            |       |                                     |
| Contract of the second second    |                    |                                        | s 🔊 🔊 🔊                            | 🛋 🖛 🍙 🕻             | ו 🚔 🚺 ר               |            |       | ios-nd-                             |
| and the second second            |                    |                                        |                                    | 💴 💷 🕗 🤘             | ייייי 🔊 אין א         |            | 222   | networkiaster.zip                   |

| Kcode File Edit View Fir                 | d Navigate Editor | Product Debug Source Control       | Window Help         |                   |      |                   |              |             |            |       |                                        |
|------------------------------------------|-------------------|------------------------------------|---------------------|-------------------|------|-------------------|--------------|-------------|------------|-------|----------------------------------------|
| 🗧 🗧 📄 📄 📓 ZigBank ) 1                    | Phone 7 Plus      |                                    | ZigBank: Ready      | Today at 12:53 PM |      |                   | 🛕 2          |             |            |       | 🔳 🔍 🖘 🔍 🔳 🔳                            |
| 🖿 🖬 Q 🛆 🔿 🔳 🗖                            | 😥 < 🗦 🛅 ZigBank   |                                    |                     |                   |      |                   |              |             |            | < 🔺 > |                                        |
| 🔻 📴 ZigBank                              |                   | G                                  | eneral Capabilities | Resource Tags     | Info | Build Settings    | Build Phases | Build Rules |            |       | identity and Type                      |
| obdxframework.framework                  | PROJECT           | +                                  |                     |                   |      |                   |              |             | R Filter   |       | Name ZigBank                           |
| * Staging                                | 🛅 ZigBank         |                                    |                     |                   |      |                   |              |             | 0          |       | Location Absolute 0                    |
| T WWW                                    | TARGETS           | Target Dependencies (1 item)       |                     |                   |      |                   |              |             |            |       | Containing directory                   |
| i cordova_plugins.js<br>► cordova-js-src | ZigBank           | ▶ Copy www directory               |                     |                   |      |                   |              |             |            | ×     | 17.210S App/ZigBank/<br>platforms/los/ |
| i cordova.js<br>▶ ■ plugins              |                   | ▷ Copy Bundle Resources (3 items)  |                     |                   |      |                   |              |             |            | ×     | ZigBank.xcodeproj                      |
| CordovaLib/CordovaLib.xcodeproj          |                   | Compile Sources (3 items)          |                     |                   |      |                   |              |             |            | ×     | Project Format Xcode 3.2-compatible    |
| ► Classes                                |                   |                                    |                     |                   |      |                   |              |             |            |       | Organization                           |
| Other Sources                            |                   | Unk Binary With Libraries (1 item) |                     |                   |      |                   |              |             |            | ×     | Class Prefix                           |
| ▶ Resources                              |                   | Name                               |                     |                   |      |                   |              |             | Status     | 1     | Fext Settings                          |
| Frameworks                               |                   | 💼 obdxframework.fr                 | imework             |                   |      |                   |              |             | Required 🗘 |       | Indent Using Spaces                    |
| ▶ Products                               |                   |                                    |                     |                   |      |                   |              |             |            |       | Widths 40 40                           |
|                                          |                   | + -                                |                     |                   |      | Drag to reorder f | ameworks     |             |            |       | Tab Indent                             |
|                                          |                   |                                    |                     |                   |      |                   |              |             |            |       | <b>•</b> •••••                         |
|                                          |                   | Embed Frameworks (1 item)          |                     |                   |      |                   |              |             |            | ×     |                                        |
|                                          |                   |                                    |                     |                   |      |                   |              |             |            |       |                                        |
|                                          |                   |                                    |                     |                   |      |                   |              |             |            |       | C () 💿 💷                               |
|                                          |                   |                                    |                     |                   |      |                   |              |             |            |       | No Matches                             |
| + 🕑 Filter                               | + - 🛞 Filter      |                                    |                     |                   |      |                   |              |             |            | 1     | 🗄 🕑 Filter                             |
| Contra la                                | 100 68            | 🛂 🐼 📮 🖉 (                          | 🕞 🖻 🔗               | 🕲 🛅 🚺             | 🛛    | 1 🧔 🤇             | ) 🔝          | 🚔 E, 📑      | : 📖 🕈 🌉    |       | ios-nd-<br>networkiaster.zip           |

12.In xcode, press cmd+shift+o, type MainViewController.m, press enter, Add following code to viewWillAppear method in MainViewController.m file :

Replace -> [super viewWillAppear:animated]; with following

```
CGRect screenBounds = [[UIScreen mainScreen] bounds];
screenBounds.origin.y = screenBounds.origin.y + 20;
screenBounds = CGRectMake(screenBounds.origin.x, screenBounds.origin.y,
screenBounds.size.width, screenBounds.size.height-20);
[self.webView setFrame:screenBounds];
self.webView.layer.backgroundColor = (__bridge CGColorRef
_Nullable)([UIColor clearColor]);
[super viewWillAppear:animated];
```

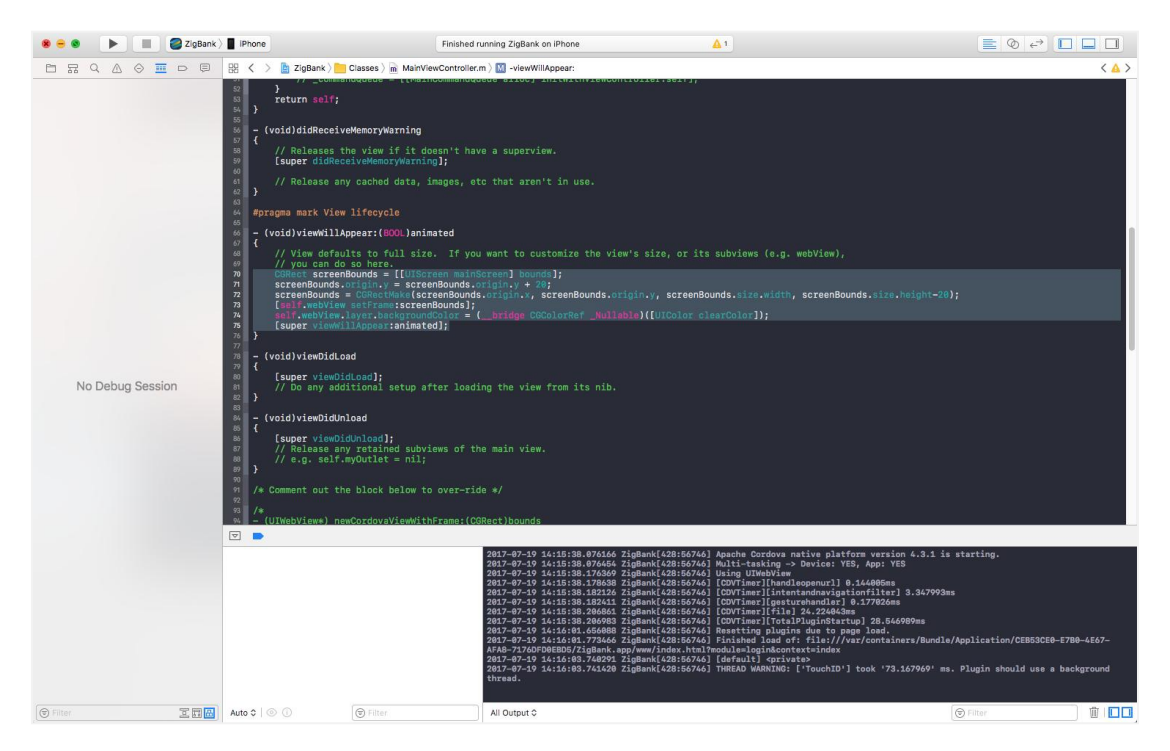

- 13. For https urls, get the https certificate of server, rename the certificate as trusted Certificate.cer and proceed as shown in the next step, else skip next step (in case of http server url)
- 14.Copy trustedCertificate.cer and paste it into zigbank\platforms\ios\ZigBank directory. Right click on Resources -> Add Files to ZigBank

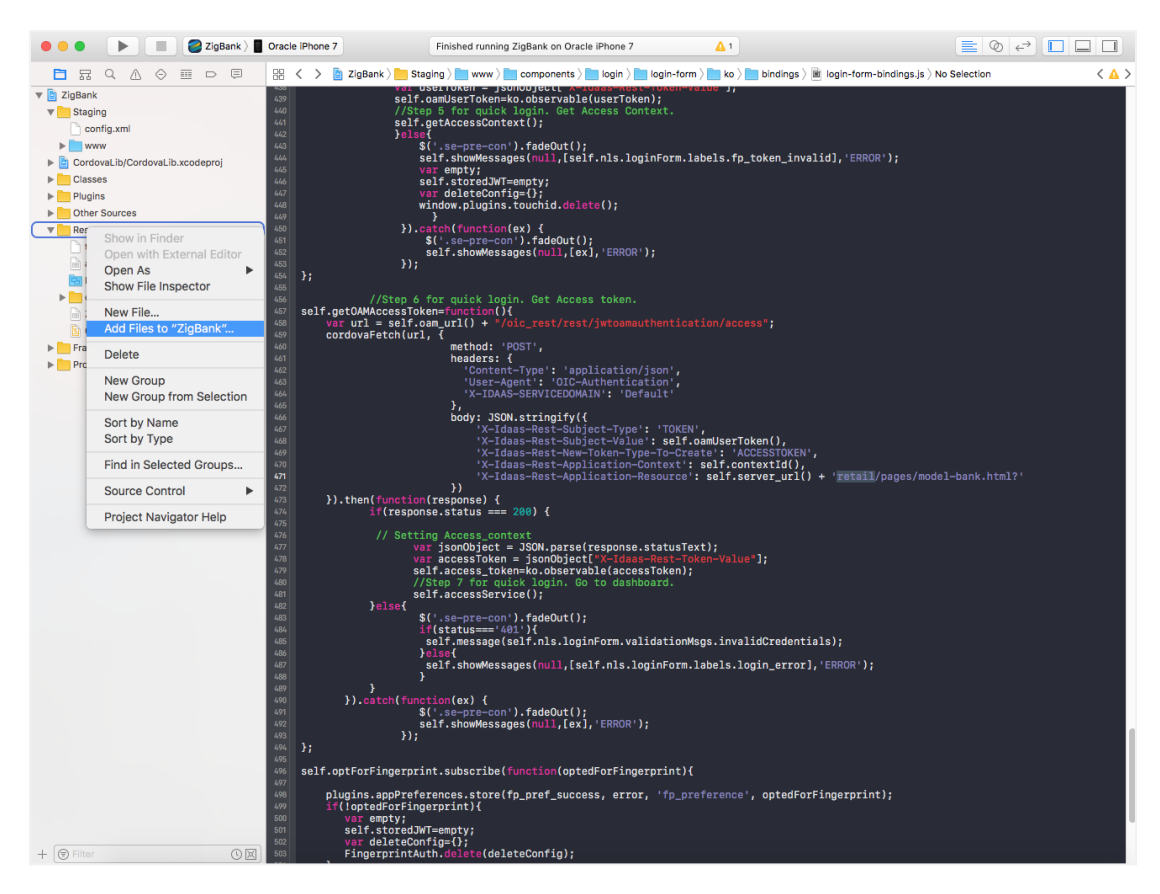

15.In the Popup, select trustedCertificate.cer and click Add

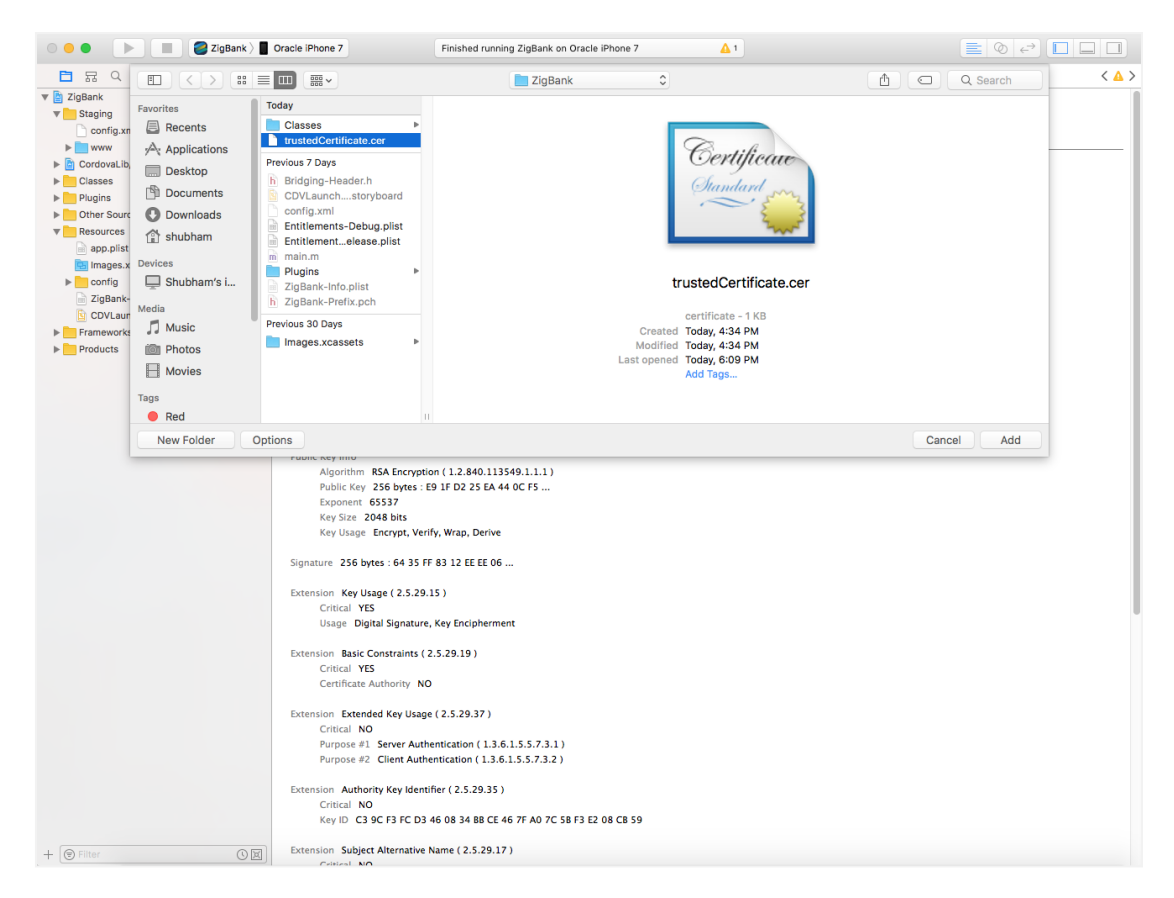

16.Using finder, Copy app.plist from OBDX\_Installer/installables/mobile/service/ios and paste it into zigbank\platforms\ios\ZigBank directory. Go back to xcode, in navigation pane, Right click on Resources -> Add Files to ZigBank

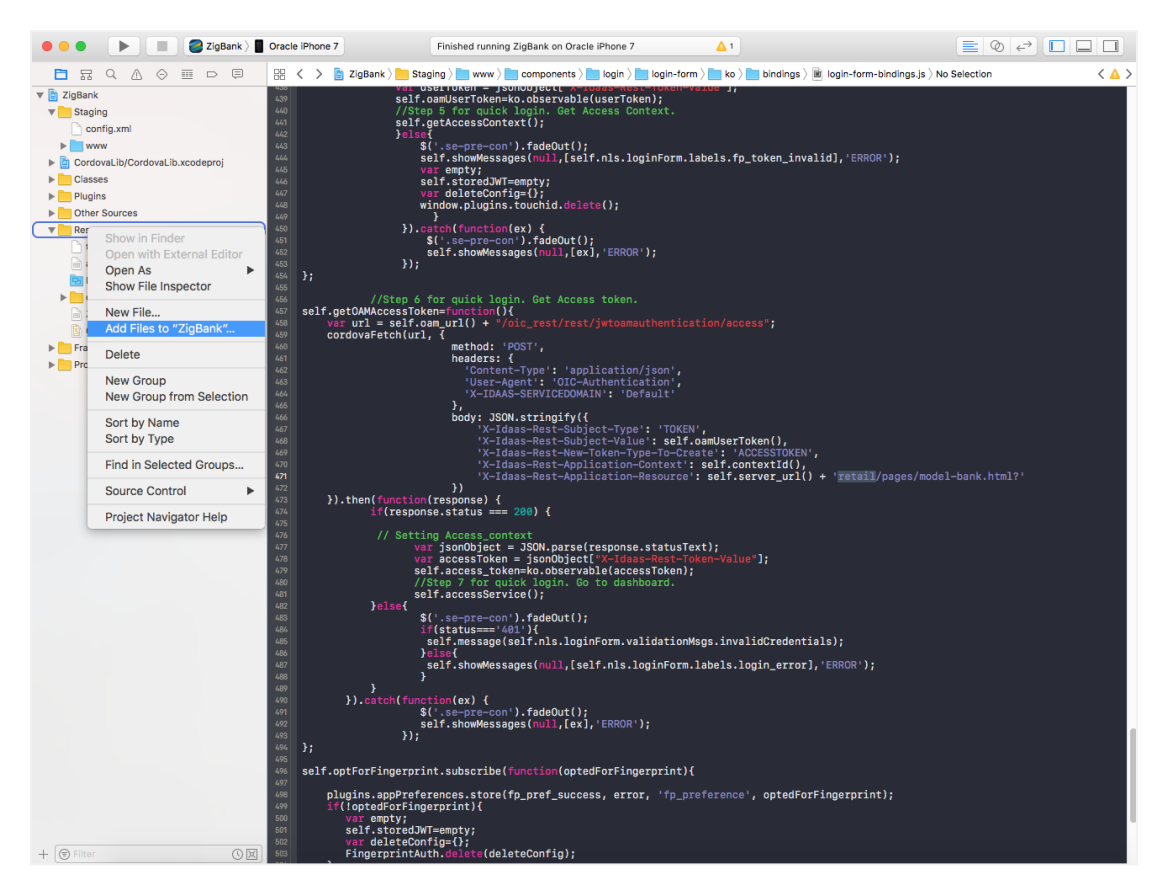

17.In the Popup, select navigate to zigbank\platforms\ios\ZigBank directory and select app.plist and click Add.

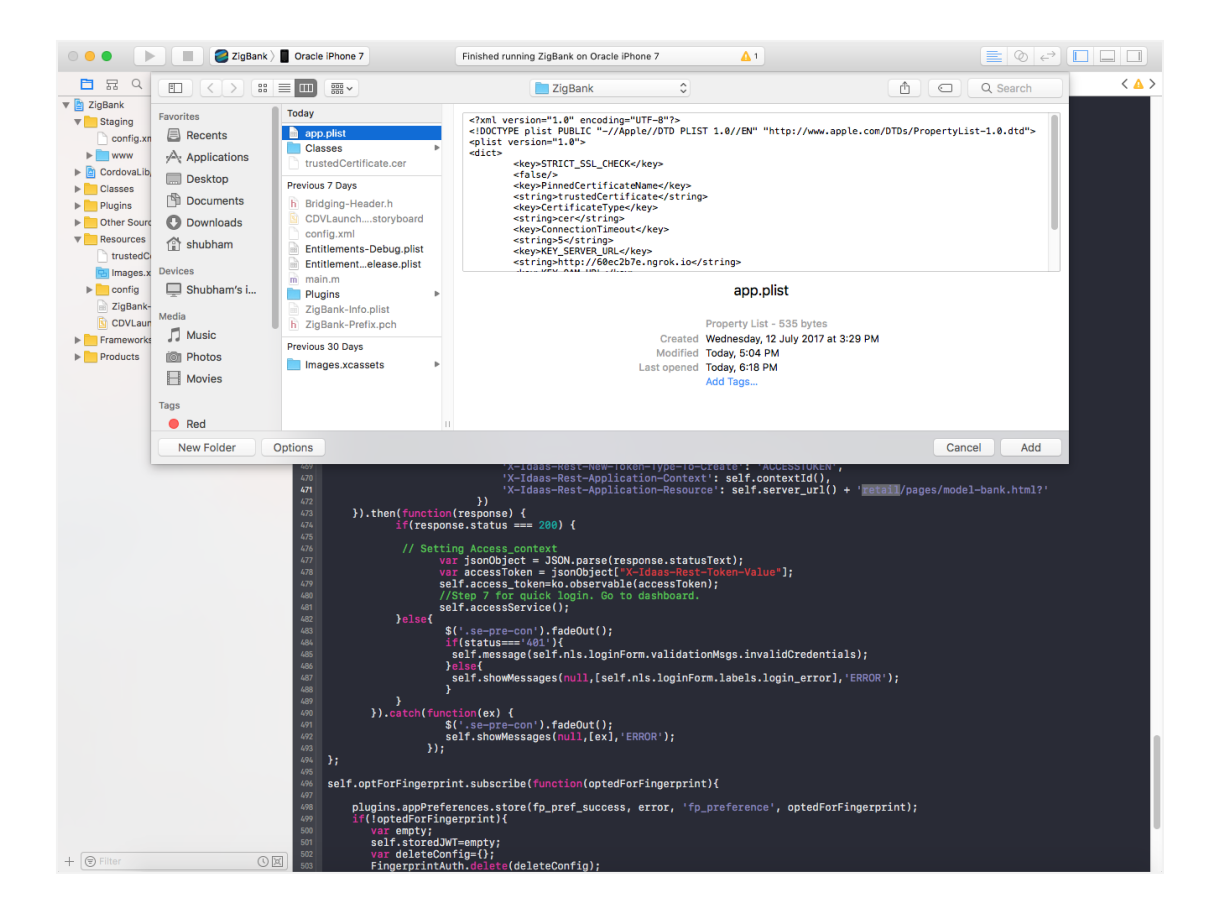

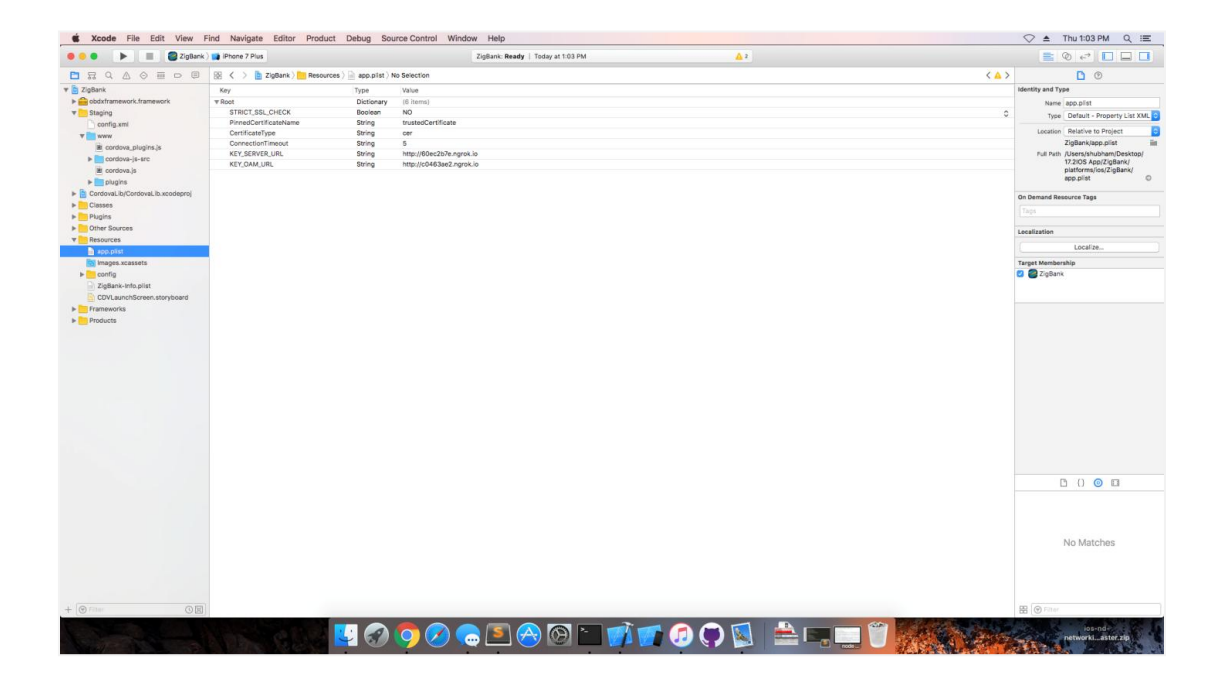

- 18.Build the UI from **OBDX\_Installer/installables/ui/channel/\_build** folder by running following commands on command line/terminal
  - a. Add "image\_base\_path\_css":"../../images", to OBDX\_Installer/installables/ui/channel/\_build/ mobile\_properties.json

Note: Please notice the comma at the end.

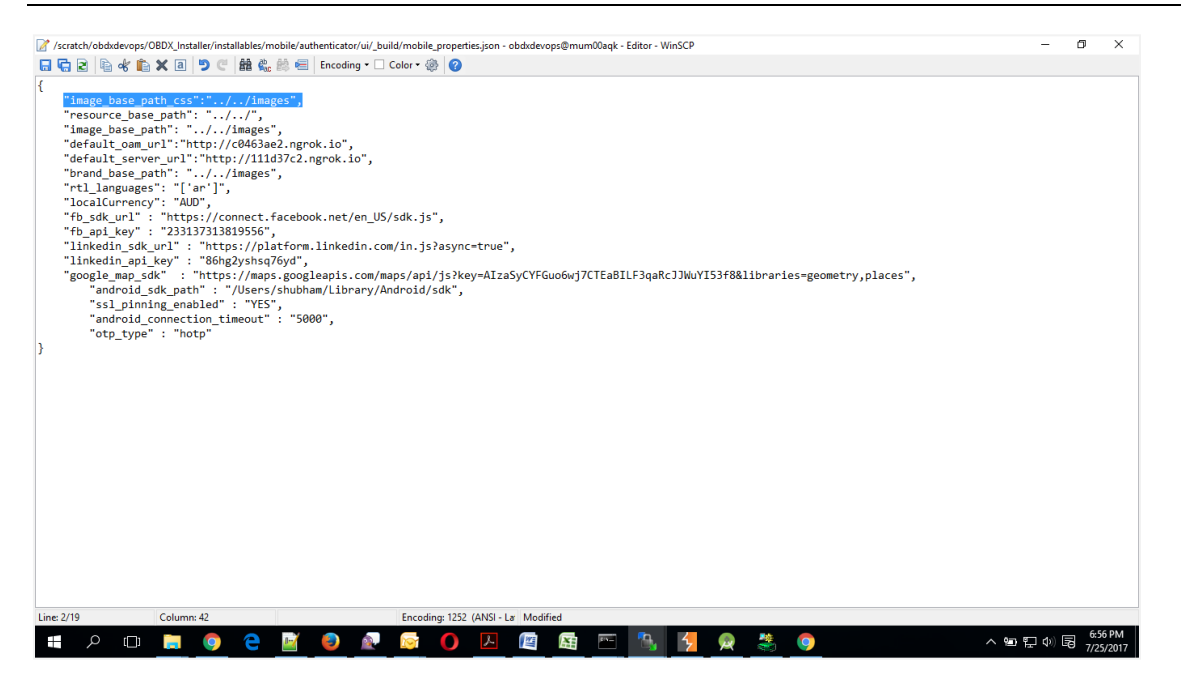

b. For OAM based Authentication

```
sudo npm install -g grunt-cli
sudo npm install
node render-requirejs/render-requirejs.js
grunt iosbuild
```

c. For Non-OAM based Authentication

```
sudo npm install -g grunt-cli
sudo npm install
node render-requirejs/render-requirejs.js
grunt iosbuild-nonoam
```

19.Using finder, Copy the ui generated in OBDX\_Installer/installables/ui/channel/dist { components, corporate, framework, images, index, partials, resources, retail, index.html, manifest.json, sw.js } folder to zigbank/platforms/ios/www

Files should look like this in xcode

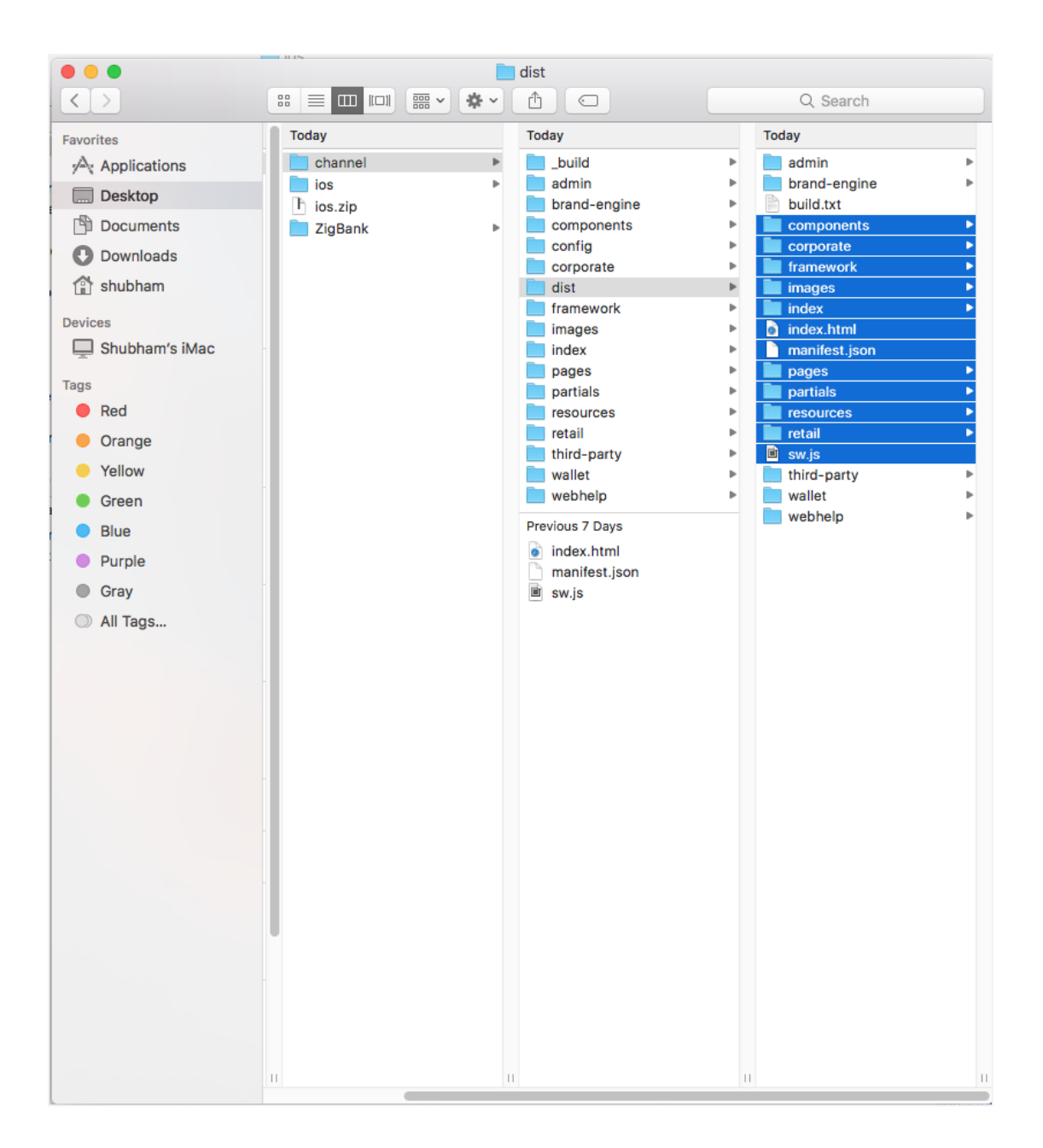

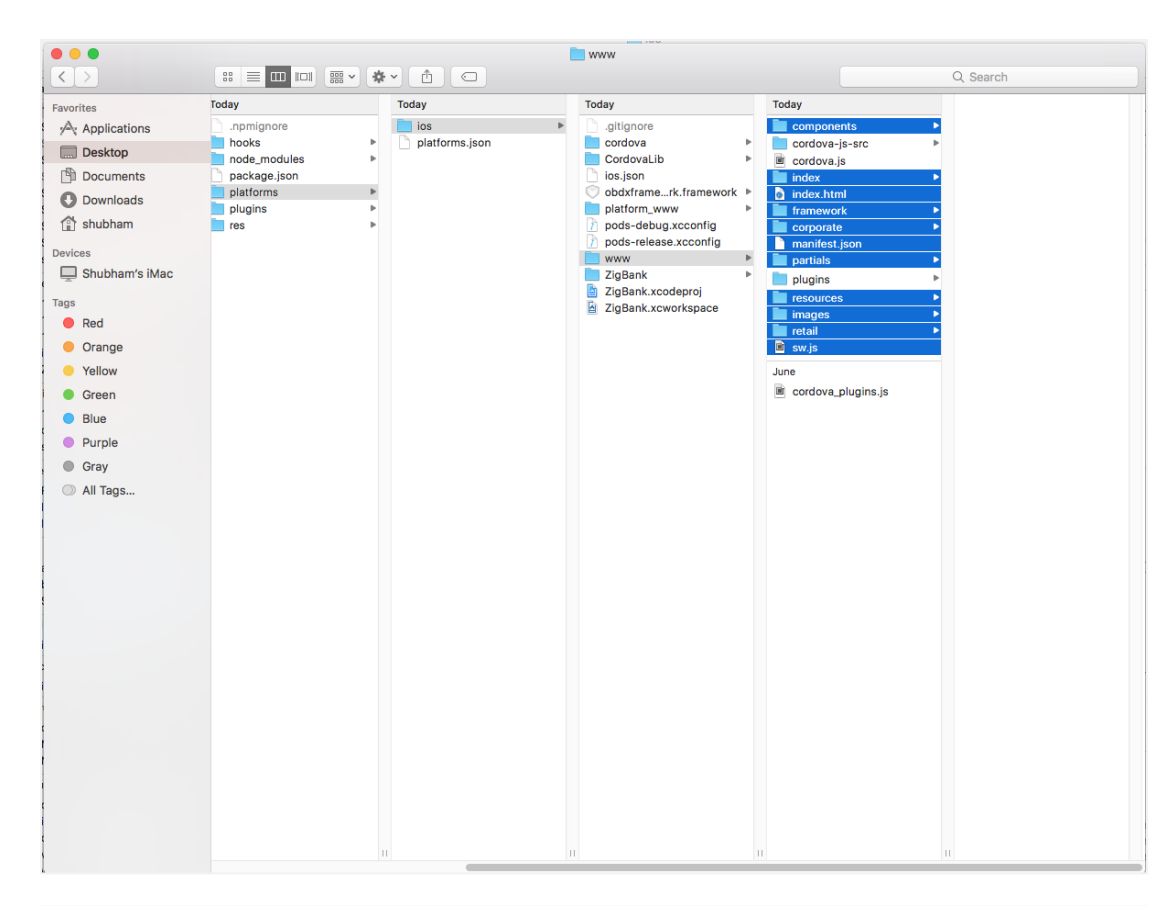

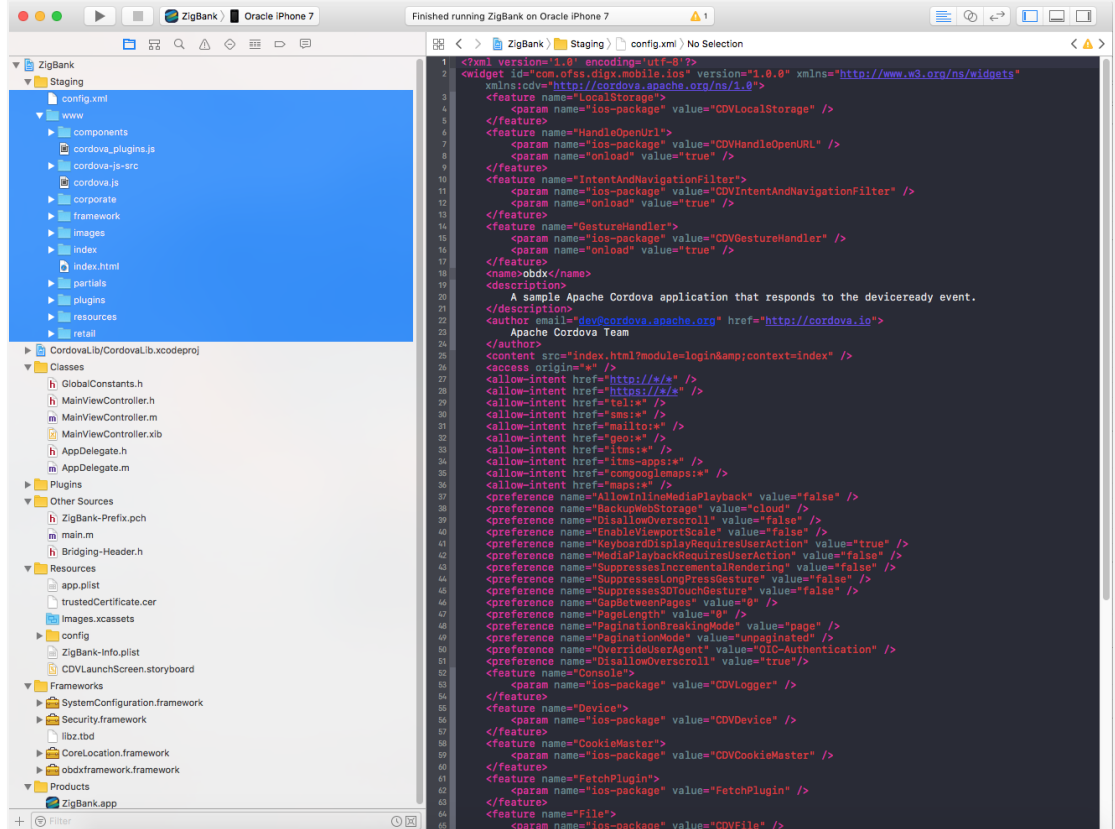

- 20.The above app points to our servers, so one has to change urls in Resources/app.plist in xcode. As well as replace trustedCertificate.cer with your server certificate for https URLs.
- 21.Select your device and build the app.

# 4. Archive and Export :

| Xcode File Edit View Find Navigate Ed                                                                                                 | itor Product Debug Se | ree Control Window Help                                  |                                   |
|----------------------------------------------------------------------------------------------------|-----------------------|----------------------------------------------------------|-----------------------------------|
| 🕨 🔹 🕨 🔳 🥃 ZigBank ) 📱 Oracle Phone 7                                                                                                  | Run<br>Test           | CU Archiving ZigBank: ZigBank   Compiling asset catalogs |                                   |
| 🖻 🗔 Q 🛆 🗇 🗐 🗇 🗐 🕺 🤇 > 🎦 Zig6a                                                                                                    | nk) Profile           | €I ection < ▲ >                                          | 0                                 |
| Buildtime (13) Runtime Key                                                                                                    | Analyze (             | 6B                                                       | Identity and Type                 |
| Contexal in project 1 issue                                                                                                    | Archive               | tems)                                                    | Name app.plist                    |
| A Validate Project Settings                                                                                                    | CK Build For          | •                                                        | Type Default - Property List XML  |
| Update to recommended     CastilizateTune                                                                                             | Name Perform Action   | stolCertificate                                          | Location Relative to Project      |
| settings ConnectionTimen                                                                                                    | et Build              |                                                          | ZioBanklapp.plist                 |
| KEY_SERVER_URL                                                                                                    | Clean                 | K pr//2rt50468.ngrok.io                                  | Full Path /Users/shubham/Desktop/ |
| KEY_OAM_URL                                                                                                    | Stop                  | g. pr//se6cbc78.ngrok.io                                 | 17.2IOS App/ZigBank/              |
| Update to recommended<br>settings                                                                                                    | Scheme                | 2                                                        | app.plist                         |
| ZigBank xcodeproj                                                                                                    | Destination           |                                                          | On Demand Resource Tags           |
| CordovaLib 11 issues                                                                                                    | Create Bot            |                                                          |                                   |
| Deprecations                                                                                                    |                       |                                                          |                                   |
| ALAssetsLibraryAssetFor<br>URLResultBlock' is deprecated:                                                                             |                       |                                                          | Localization                      |
| first deprecated in IOS 9.0 - Us                                                                                                    |                       |                                                          | Localize                          |
| CUV URL Protocol.m                                                                                                    |                       |                                                          | Target Membership                 |
| URLBesutBlock has been<br>explicitly marked deprecated                                                                                |                       |                                                          | 💋 🝘 ZigBank                       |
| VefaultRepresentation' is<br>deprecated: first deprecated in<br>IOS 9.0 - Use PHimageRequest<br>COVURLProtocol.m                      |                       |                                                          |                                   |
| IdefaultRepresentation' has<br>been explicitly marked<br>deprecated here                                                              |                       |                                                          |                                   |
| <ul> <li>UTI' is deprecated: first<br/>deprecated in IOS 9.0 - Use<br/>requestmageDataForAsset<br/>COVURL Protocol m</li> </ul>       |                       |                                                          |                                   |
| UTI' has been explicitly<br>marked deprecated here                                                                                    |                       |                                                          |                                   |
| Size' is deprecated: first<br>deprecated in IOS 9.0 - Use<br>requestimageDataForAsset<br>COVURLProtocol.im                            |                       |                                                          |                                   |
| Size' has been explicitly<br>marked deprecated here                                                                                   |                       |                                                          |                                   |
| ★ 'size' is deprecated: First<br>deprecated in IOS 9.0 - Use<br>requestimageDataForAsset<br>CDVURLProtocol.m                          |                       |                                                          | 00                                |
| 'size' has been explicitly<br>marked deprecated here                                                                                  |                       |                                                          |                                   |
| <ul> <li>'getBytes:fromOffsetJength<br/>serror:' is deprecated; first<br/>deprecated in IOS 9.0 - Use<br/>CDVURLProtocol.m</li> </ul> |                       |                                                          | No Matches                        |
| <ul> <li>'gatBytes:fromOffset:length<br/>serror:' has been explicitly<br/>marked deprecated here</li> </ul>                           |                       |                                                          |                                   |
| W 🝐 WLAsset' is deprecated: first<br>deprecated in iOS 9.0 - Use                                                                      |                       |                                                          |                                   |
|                                                                                                    |                       |                                                          | H 🕑 Filter                        |
| ALAsacti is depreceted; first<br>depreceted in IOS 50.0 - Use     Ormer     Ormer     O                                               | S S (                 |                                                          | B O Filer                         |

a. In the Menu bar click on **Product -> Archive** 

- b. After archiving has successfully completed. Following popup will appear
- Click on Export in the right pane of the popup -> select Export Method -> Choose
   Provisioning Profile -> select Export one app for all Compatible Devices -> Next -> Next and generate the ipa.

| Kcode File Edit View F                                                                                                    | ind Nav                                                                  | gate Editor Produ                                                                                                    | t Debug Source Control                                                                                                    | Window Help                                                                                                    |                    |                                                                                                    |
|----------------------------------------------------------------------------------------------------|--------------------------------------------------------------------------|----------------------------------------------------------------------------------------------------|----------------------------------------------------------------------------------------------------|----------------------------------------------------------------------------------------------------|--------------------|----------------------------------------------------------------------------------------------------|
| 000 🕨 🔳 🥃 ZigBank                                                                                                    | Oracle                                                                   | 0 😐 🖷                                                                                                    |                                                                                                    | Archives Crashes                                                                                                    |                    |                                                                                                    |
| Control Control Contro Control Control Control Control Control Control Control Control Co | BB <<br>Key<br>W Root<br>STR<br>Ponn<br>Corri<br>Corri<br>Corri<br>Corri | <ul> <li>Dia Ang</li> <li>Ang</li> <li>Ang<th>Nora<br/>2 Zigikank<br/>2 Sigikank<br/>2 Sigikank</th><th>Pointed Support:           Twisting, or the according to support all constantible devices with as a languated and used and us</th><th>Active Information</th><th>Control of the second second sec</th></li></ul> | Nora<br>2 Zigikank<br>2 Sigikank<br>2 Sigikank | Pointed Support:           Twisting, or the according to support all constantible devices with as a languated and used and us | Active Information | Control of the second second sec |
|                                                                                                    |                                                                          |                                                                                                    |                                                                                                    |                                                                                                    |                    | No Matches                                                                                                    |
| + @ Filter ③ E                                                                                                    |                                                                          |                                                                                                    |                                                                                                    |                                                                                                    |                    | H 🗑 Filter                                                                                                    |
| 1 martin                                                                                                    |                                                                          | 383                                                                                                    | 2 🔗 🧿 🧭                                                                                                    | 👝 🖪 🔗 🚳 📹 📝 🌮 💭 🚺                                                                                                    |                    | los-nd-<br>networki_aster.zip                                                                                                    |

| 000 🕨 🕨 🗃 ZigBa                       | k 👌 📕 Oracle |                   |           |                  | Archives Crash                                                                                                    | es            |                                   |       |                                                |
|---------------------------------------|--------------|-------------------|-----------|------------------|----------------------------------------------------------------------------------------------------|---------------|-----------------------------------|-------|------------------------------------------------|
|                                       | 88 <         | IOS Apps          | Name      |                  |                                                                                                    |               | Archive Information               | < 🔺 > | 0                                              |
| 👻 🛅 ZigBank                           | Key          | DApp              | 📅 ZigBank |                  | Export As: ZigBank 2017-07-27 15-25-0                                                                                                    |               | TioBank                           |       | Identity and Type                              |
| obdxframework.framework               | ▼ Root       | DApp              |           |                  | Tags:                                                                                                    |               | 27-Jul-2017, 3:18 PM              |       | Name app.plist                                 |
| T Staging                             | STRI         | E FCIOS12P2       |           |                  |                                                                                                    |               |                                   | 0     | Type Default - Property List XML 0             |
| Config.xml                            | Certi        | obdx              |           | 7 5 2 = 0        | 7icBank                                                                                                    | A Gaarch      | Upload to App Store               |       | Location Relative to Project O                 |
| P Contact In Contract In conductorial | Conr         | 😂 obdx            |           |                  | a manual and a manual and a m |               |                                   |       | ZigBank/app.plist iiit                         |
| Classes                               | KEY,         | obdx 🕘            |           | Favorites        | Today                                                                                                    |               |                                   |       | Full Path /Users/shubharn/Desktop/             |
| Plugins                               | KEY_         | ObdxAuthenticator |           | Recents          | app.plist                                                                                                    |               | Validate Export                   |       | 17.2/OS App(2)gBank/<br>platforms/los/ZioBank/ |
| Other Sources                         |              | ObdxAuthenticator |           | 2/2 Applications | h Bridging-Header.h                                                                                                    |               |                                   |       | app.plist O                                    |
| v Resources                           |              | 2 ZigBank         |           | Deskton          | CovLaunchstoryboard                                                                                                    |               | Details                           |       | On Demand Resource Tans                        |
| app.piist                             |              |                   |           | dia -            | Entitlements-Debug plist                                                                                                    |               | Version 1.0.0 (1.0.0)             |       | (Paul)                                         |
| images.xcassets                       |              |                   |           | [] Documents     | Entitlementelease.plist                                                                                                    |               | identifier comoraciecorp.internal |       |                                                |
| config                                |              |                   |           | O Downloads      | Images.xcassets                                                                                                    |               | Type IOS App Archive              |       | Localization                                   |
| ZigBank-Info.plist                    |              |                   |           | 😭 shubham        | n main.m                                                                                                    |               |                                   |       | Localize                                       |
| COVLaunchScreen.storyboard            |              |                   |           | Devices          | ZigBank-Info.plist                                                                                                    |               | Download dSYMs                    |       | Terror March 1997                              |
| Products                              |              |                   |           | Shubham's i      | b ZigBank-Prefix.pch                                                                                                    |               | Description                       |       | 🖓 🕋 ZigBank                                    |
|                                       |              |                   |           |                  | Previous 30 Days                                                                                                    |               | Description                       |       |                                                |
|                                       |              |                   |           | Tags             | C config.xml                                                                                                    |               |                                   |       |                                                |
|                                       |              |                   |           | e Red            |                                                                                                    |               | No Description                    |       |                                                |
|                                       |              |                   |           | Orange           |                                                                                                    |               |                                   |       |                                                |
|                                       |              |                   |           | Yellow           |                                                                                                    |               |                                   |       |                                                |
|                                       |              |                   |           | Green            |                                                                                                    |               |                                   |       |                                                |
|                                       |              |                   |           | Blue             |                                                                                                    |               |                                   |       |                                                |
|                                       |              |                   |           | Durala           |                                                                                                    |               |                                   |       |                                                |
|                                       |              |                   |           | Purple           |                                                                                                    |               |                                   |       |                                                |
|                                       |              |                   | 12        | illi Crav        |                                                                                                    |               |                                   |       |                                                |
|                                       |              |                   | () Filter | New Folder       |                                                                                                    | Cancel Export |                                   |       |                                                |
|                                       |              |                   |           | _                |                                                                                                    |               |                                   |       |                                                |
|                                       |              |                   |           |                  |                                                                                                    |               |                                   |       |                                                |
|                                       |              |                   |           |                  |                                                                                                    |               |                                   |       |                                                |
|                                       |              |                   |           |                  |                                                                                                    |               |                                   |       |                                                |
|                                       |              |                   |           |                  |                                                                                                    |               |                                   |       |                                                |
|                                       |              |                   |           |                  |                                                                                                    |               |                                   |       |                                                |
|                                       |              |                   |           |                  |                                                                                                    |               |                                   |       |                                                |
|                                       |              |                   |           |                  |                                                                                                    |               |                                   |       |                                                |
|                                       |              |                   |           |                  |                                                                                                    |               |                                   |       |                                                |
|                                       |              |                   |           |                  |                                                                                                    |               |                                   |       | No Matches                                     |
|                                       |              |                   |           |                  |                                                                                                    |               |                                   |       |                                                |
|                                       |              |                   |           |                  |                                                                                                    |               |                                   |       |                                                |
|                                       |              |                   |           |                  |                                                                                                    |               |                                   |       |                                                |
|                                       |              |                   |           |                  |                                                                                                    |               |                                   |       |                                                |
|                                       | 211          |                   |           |                  |                                                                                                    |               |                                   |       | IR O Charles                                   |
| + OPALIN OI                           |              |                   |           |                  |                                                                                                    |               |                                   |       |                                                |

# 5. **OBDX Authenticator Application**

### 5.1 Building Authenticator UI

1. Extract OBDX\_Installer.zip. It contains **OBDX\_Installer/installables/mobile/authenticator/ui** folder. The folder structure is as shown :

| •••                                                                                                    | authenti | cator_ui                                   |             |                                                                                                    |  |
|----------------------------------------------------------------------------------------------------|----------|--------------------------------------------|-------------|----------------------------------------------------------------------------------------------------|--|
|                                                                                                    |          |                                            | Ê O         | S Q Search                                                                                                    |  |
| Favorites  All My Files  All My Files  Applications  Downloads  Documents  Documents  Desktop                                       | ,        | .svn<br>android<br>authenticator_ui<br>ios | 4<br>4<br>4 | <ul> <li>_build</li> <li>components</li> <li>css</li> <li>framework</li> <li>images</li> <li>ios</li> <li>non-oam</li> <li>pages</li> <li>resources</li> </ul> |  |
| Image: Second system         Devices         Image: obdxuser's MacBook Pro         Image: BurpSuiteFree         Image: SquidMan 3.8 |          |                                            |             |                                                                                                    |  |
| Shared<br>All<br>Tags<br>Red                                                                                                    |          |                                            |             |                                                                                                    |  |

- Open the OBDX\_Installer/installables/mobile/authenticator/ui /ios folder, copy the contents and paste and replace @path:
   OBDX Installer/installables/mobile/authenticator/ui /components/modules
- 3. Build UI based on selected Authentication mechanism.

#### (a) OAM based Authentication

- 1. Open Terminal at "\_build" level.
- 2. Run following command :

sudo npm install -g grunt-cli

sudo npm install

```
node render-requirejs/render-requirejs.js
```

```
grunt authenticator --verbose
```

3. After running above commands and getting result as "*Done, without errors.*" a new folder will be created at "\_build" level with name as "dist".

#### (b) NON-OAM Based Authentication

- 1. Copy "non-oam/ios/login" folder and paste it at location "components/modules" location. This will replace existing "login" folder.
- 2. Open Terminal at "\_build" level.
- 3. Run following command :

```
Sudo npm install -g grunt-cli
npm install
node render-requirejs/render-requirejs.js
grunt authenticator --verbose
```

4. After running above commands and getting result as "*Done, without errors.*" a new folder will be created at "\_build" folder level with name as "dist".

| e        |                                                                                                    | 📄 _bui                                                                                                    | ild — -bash — 80×24                                                       |  |  |  |  |  |  |
|----------|----------------------------------------------------------------------------------------------------|----------------------------------------------------------------------------------------------------|---------------------------------------------------------------------------|--|--|--|--|--|--|
| 31<br>"L | Running "add-cordova" task<br>Reading/dist/framework/js/pages/require-config.jsOK<br>Writing/dist/framework/js/pages/require-config.jsOK                                                                                                    |                                                                                                    |                                                                           |  |  |  |  |  |  |
| s        | Done, without errors.                                                                                                    |                                                                                                    |                                                                           |  |  |  |  |  |  |
| r        | Execution Time (2017-07-24<br>loading tasks<br>clean:preBuildCleanUp<br>copy:main<br>sass:dist<br>htmlmin:min<br>inlinecss:main<br>uglify:updatedBuild<br>string-replaeplacements<br>require<br>requirejs:compile<br>clean:postBuildCleanUp<br>authenticator-tasks<br>add-cordova | 15:04:0<br>10.2s<br>11ms<br>6.4s<br>12ms<br>98ms<br>3ms<br>1.7s<br>25ms<br>1ms<br>2.2s<br>151ms<br>7ms<br>7ms | 08 UTC+5:30)<br>0%<br>0%<br>0%<br>0%<br>0%<br>0%<br>0%<br>11%<br>1%<br>0% |  |  |  |  |  |  |
|          | Total 20.9s<br>dhcp-in-ofss-10-180-59-57:_                                                                                                    | build o                                                                                                    | bbdxuser\$                                                                |  |  |  |  |  |  |

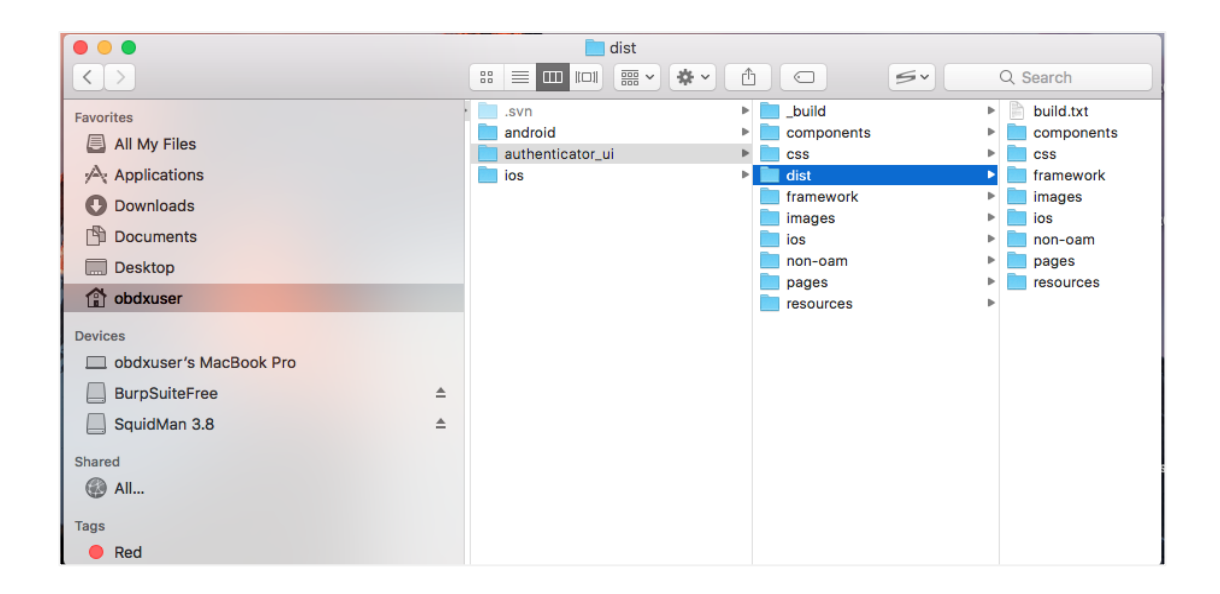

## 5.2 Authenticator Application Workspace Setup

- 1. Extract OBDX\_Installer.zip. Go to "ios/Obdxauthenticator" folder at the same level as that of "ui".
- 2. Double click on "ObdxAuthenticator.xcodeproj" to open the project in Xcode.

| <b>É Xcode</b> File Edit View F                                                                                                    | ind Navigate Editor P                           | Product Debug Source Control Window Help                                                                                      | a 🕫 🖓 🗐 🕫                                                                                             | 🖌 😥 🔟 Mon 3:13 PM 🔍 🌎 🖃 |
|----------------------------------------------------------------------------------------------------|-------------------------------------------------|----------------------------------------------------------------------------------------------------|----------------------------------------------------------------------------------------------------|-------------------------|
| 🗧 🕘 📄 📄 🌏 ObdxAuth                                                                                                    | enticator ) 📷 iPhone 7 Plus                     | ObdxAuthenticator   Build Succeeded   07/06                                                                                   | 17 at 6:10 PM                                                                                         |                         |
|                                                                                                    | 🔡 < > 🛅 ObdxAuthentic                           | pator                                                                                                    |                                                                                                    |                         |
| ObdxAuthenticator     Settings.bundle                                                                                                    | PROJECT                                         | General Capabilities Resource To                                                                                              | igs Info Build Settings Build Phases Bui                                                              | d Rules                 |
| en.jproj     en.jproj     config.xml     config.xml     www     condova_plugins.js     condova_js-src     condova_js     condova.js     condova.js     mg     index.html     j js                                                                                                    | Obd-Authenticator TARGETS     Obd-Authenticator | <ul> <li>vientry</li> <li>Display Nam</li> <li>Bundle identifie</li> <li>Version</li> <li>Built</li> <li>▼ Signing</li> </ul> |                                                                                                    |                         |
| ►      Endpains     Fill Condownalia bacedeproj     Fill Condownalia bacedeproj     Fill Condownalia bacedeproj     Fill Condownalia bacedeproj     Fill Condownalia     Fill Condownalia     Fill Condwalia     Fill     Fill Condownalia     Fill Condownali |                                                 | ▼ Signing (Debug)<br>Provisioning Profile<br>Tean<br>Signing Certificat                                                       | Cardie CNTI Developer Profile   Cracle Corporation (Ent 1)  Phone Developer: Surga Joshi (SFW48T878V) |                         |
|                                                                                                    | + - 🕞 Filter                                    | Provisioning Profile                                                                                                    | Oracle ENT1 2017 O                                                                                    |                         |
|                                                                                                    | ▼ ▶                                             | Тезл                                                                                                    | Oracle Corneration (Ent 1)                                                                            |                         |
|                                                                                                    |                                                 |                                                                                                    |                                                                                                    |                         |
| + ( )                                                                                                    | Auto 🗘 💿 🕕                                      | () Filter                                                                                                    | All Output ≎                                                                                          | 🕞 Filter                |
| S S S (                                                                                                    | 🕗 🔝 💆 🚺                                         | 🗖 🛃 🥽 🌄 🧑 🖉                                                                                                    | S 🔊 🗖 🎪 📝                                                                                             |                         |

- 3. Open the "*www*" folder in the finder and paste here the following generated UI files from "*ui/dist*" folder :
  - components
  - CSS
  - framework
  - images
  - pages
  - resources

| Kcode File Edit Vie                                                                                                    | aw Find Navigate Editor (                                                                                                    | Product Debug Source Control Window Help                                                                                                    | n 🖓 🖓 👔                                                                                                    | 🚺 14% 🖅 🗊 Mon 3:26 PM 🔍 🎅 😑 |
|----------------------------------------------------------------------------------------------------|----------------------------------------------------------------------------------------------------|----------------------------------------------------------------------------------------------------|----------------------------------------------------------------------------------------------------|-----------------------------|
| ••• • 🔳 🚳 •                                                                                                    | bdxAuthenticator ) 😭 iPhone 7 Plus                                                                                                    | ObdxAuthenticator   Build Succeeded   07/06                                                                                                    | 17 at 6:10 PM                                                                                                    |                             |
|                                                                                                    | 🗐 🔛 < > 🛅 ObdxAuthenti                                                                                                    | cator                                                                                                    |                                                                                                    |                             |
| Ad      CoddAuthenticator     CoddAuthenticator     Settings.bundle     BooLpliat     Staings     config.xml     config.xml     config.x | PROJECT<br>PROJECT<br>DodrAuthenticator<br>TARGETS<br>CodrAuthenticator<br>Show in Finder<br>Open with External Editor<br>Open vith External Editor<br>Open vith External External Editor<br>Open vith Ex | General         Capabilities         Resource Tr           V         Identity         Display Nam         Bundle Gentifie           V         Bundle Gentifie         Version           Build         Version         Build | gs Info Build Settings Build Phases  (S(PRODUCT_NAME)  (cons.or.scieccorp.internal.obdxauthenticator  (10.0  Automatically manage signing  xxcon will organ and update profiles, and IDs. and | Build Rules                 |
| jugins     jougins     CradovaLib.xcodeproj     Classes     Union     Other Sources     Resources     Frameworks     Poducts                                                                                                    | Delete New Folder New Group from Selection Sort by Name Sort by Type Find in Selected Groups Exerce Central                                                                                                    | ♥ Signing (Debug)<br>Provisioning Profit<br>Team<br>Signing Certificat                                                                                                    | Conside ENTI Developer Profile  Oracle ENTI Developer Profile  Oracle Comportation (Ent 1)  IPhone Developer: Surgo Joshi (8FW431878V)                                                        |                             |
| l.                                                                                                    | Project Navigator Help<br>+ - Tritter                                                                                                    | ▼ Signing (Release)<br>Provisioning Profile                                                                                                    | Oracle ENT1 2017 C                                                                                                    |                             |
|                                                                                                    |                                                                                                    | Toor                                                                                                    | Orsole Corporation (Ent.1)                                                                                                    |                             |
|                                                                                                    |                                                                                                    |                                                                                                    |                                                                                                    |                             |
| + 🕞 Rilter                                                                                                    | CE Auto ≎   ⊙ ()                                                                                                    | Filter                                                                                                    | All Output 0                                                                                                    | 🕞 Filter                    |
| 🖉 🛃 🤝                                                                                                    | 🗭 🚺 💆 🥤                                                                                                    | l 🕵 🥽 🌄 🧔 🚇 🦂                                                                                                    | 🛇 🍙 🗀 🥠 📝                                                                                                    |                             |

|                        |   | 📄 dist  |       |            |            |
|------------------------|---|---------|-------|------------|------------|
|                        |   |         |       | 5.         | Q Search   |
| Favorites              | Þ | .svn    | > E   | _build     | build.txt  |
| All My Files           |   | android |       | components | components |
| Applications           |   | ios     | • • • | dist       | F css      |
| Downloads              |   | _       |       | framework  | images     |
| Downloads              |   |         |       | images     | ios        |
| Documents              |   |         |       | ios        | non-oam    |
| Desktop                |   |         |       | non-oam    | pages      |
|                        |   |         |       | pages      | resources  |
|                        |   |         |       | resources  | •          |
| Devices                |   |         |       |            |            |
| obdxuser's MacBook Pro |   |         |       |            |            |
| BurpSuiteFree≜         |   |         |       |            |            |
| SquidMan 3.8 ▲         |   |         |       |            |            |
|                        |   |         |       |            |            |
| Shared                 |   |         |       |            |            |
| All                    |   |         |       |            |            |
| Tags                   |   |         |       |            |            |
| Red                    |   |         |       |            |            |

Finally the www folder must look like:

| •••                                                                                                    |                                                                                  | www                                                |                                                                                                    |
|----------------------------------------------------------------------------------------------------|----------------------------------------------------------------------------------|----------------------------------------------------|----------------------------------------------------------------------------------------------------|
| $\langle \rangle$                                                                                                    |                                                                                  | * · 1 O                                            | S~ Q Search                                                                                                    |
| Favorites<br>All My Files<br>Applications<br>Downloads<br>Documents<br>Desktop<br>Composition<br>Desktop<br>Devices                         | <ul> <li>.svn</li> <li>android</li> <li>authenticator_ui</li> <li>ios</li> </ul> | <ul> <li>authenticator</li> <li>service</li> </ul> | app.plist     cordova     cordova_lib     cordova_lib     cordova_lib     cordova_lis     cordova_is     cordova_is     c |
| <ul> <li>□ obdxuser's M</li> <li>□ BurpSuite ▲</li> <li>□ SquidMan ▲</li> <li>Shared</li> <li>③ All</li> <li>Tags</li> <li>■ Red</li> </ul> |                                                                                  |                                                    | resources                                                                                                    |

- 4. Now, again go to the Xcode and run the project either in Simulator or device.
- 5. To change the OAM/Server url, go to the Classes -> Util -> Constants -> GlobalConstants.h
- 6. To update Application name, Click on the project in Xcode, then under Targets -> Build Settings -> Packaging -> Product Name and update the Application Name to the desired one. To change the package name, Change the Bundle Identifier.

| Kcode File Edit View                                    | Find Navigate Editor         | Product Debug Source Control Wind                            | low Help                                                                    | 🌘 🔞 🛜 🔽 🛋 89% [4]) 🔢 Mon 4:52 P                                                                                                    | м Q 💿 📰                                                                                                    |
|---------------------------------------------------------|------------------------------|--------------------------------------------------------------|-----------------------------------------------------------------------------|----------------------------------------------------------------------------------------------------|----------------------------------------------------------------------------------------------------|
| 🗧 🗧 🕨 📄 🛃 ObdxAut                                       | henticator ) 📷 iPhone 7 Plus | ObdxAuthenticator   Build Succ                               | eeded   Today at 4:40 PM 🔒 16                                               | 🔳 🕺 🗧                                                                                                    | -                                                                                                    |
|                                                         | 😫 < > 🛅 ObdxAuthent          | icator                                                       |                                                                             |                                                                                                    | < 🛆 >                                                                                                    |
| V DbdxAuthenticator                                     |                              | General Capabilities                                         | Resource Tags Info Build Setting                                            | s Build Phases Build Rules                                                                                                    |                                                                                                    |
| V Settings.bundle                                       | PROJECT DbdxAuthenticator    | Basic Customized All Combined                                | Leveis +                                                                    | Que                                                                                                    |                                                                                                    |
| Staging     config.xml                                  | TARGETS                      | ▼ Linking<br>Setting                                         | C ObdxAuthenticator                                                         |                                                                                                    |                                                                                                    |
| ♥ www<br>► components ?<br>● cordova_plugins.js         |                              | ▼ Runpath Search Paths<br>Debug<br>Release                   | <multiple values=""><br/>@executable_path/Framework</multiple>              | s                                                                                                    |                                                                                                    |
| cordova-js-src cordova-js-src cordova.js cos tamework 7 |                              | ▼ Packaging<br>Setting                                       | ObdxAuthenticator                                                           |                                                                                                    |                                                                                                    |
| ► Images ? ► Img • index.html                           |                              | Into.plist File<br>Product Bundle Identifier<br>Product Name | ObdXAuthenticator/ObdXAuthe<br>com.oraclecorp.internal.obdxa<br>OBDX Secure | enticator-into.piist<br>authenticator                                                                                                    |                                                                                                    |
| ▶ js ▶ pages ? ▶ plugins                                |                              | ▼ Search Paths<br>Setting<br>Always Search User Paths        | CbdxAuthenticator                                                           |                                                                                                    |                                                                                                    |
|                                                         |                              | ▼ Signing Setting                                            | 0bdxAuthenticator                                                           |                                                                                                    |                                                                                                    |
| Other Sources                                           |                              | Development Team                                             | Loading 0<br><multiple values=""> 0</multiple>                              |                                                                                                    |                                                                                                    |
| Resources                                               | + - 💿 Filter                 | Debug                                                        | Oracle ENT1 Developer Profile                                               | 0                                                                                                    |                                                                                                    |
| Products                                                | ▼ ▶                          |                                                              |                                                                             |                                                                                                    |                                                                                                    |
| + 0                                                     | Auto 2 0                     |                                                              | @ Ellow All Output 6                                                        |                                                                                                    | stralian<br>H: 0 a fa re re re<br>y u i o p r 1 a<br>h i t t i o p t 1 v<br>h i k i i i i a<br>n m, . / / 0<br>X v v re |
| TU UE                                                   | MID Q   O U                  |                                                              |                                                                             | Constant of the second second s |                                                                                                    |
| 🐘 🛂 📀 🔗 💋                                               | 🛐 🛃 🗂 1                      | 剩 🥽 🌄 🕖 🤇                                                    | Ӯ 🙆 🄝 📜 💖 💆                                                                 |                                                                                                    | 1. 🖤 🎽                                                                                                    |

7. To update Application icon/ Launch Image go to Resources -> Image.xcassets and show in Finder.

| K Xcode File Edit                                                                                                    | View Find Navigate Editor Pro                                                                                                    | oduct Debug Sour        | ce Control Window<br>enticator   Build Succeeder | Help                                  | A 22                                                    | lo 💿 🛜 🖵 🖣                           | 92% [4] Mon 5:01                                                                                                    | PM Q 🔵 ≔<br>↔ 🔲 🗖 🗍                                                                         |
|----------------------------------------------------------------------------------------------------|----------------------------------------------------------------------------------------------------|-------------------------|--------------------------------------------------|---------------------------------------|---------------------------------------------------------|--------------------------------------|----------------------------------------------------------------------------------------------------|---------------------------------------------------------------------------------------------|
|                                                                                                    | D D B B < > D ObdxAuthenticat                                                                                                    | or ) 🦰 Resources ) 📴 Im | ages.xcassets ) 🛃 Appleo                         | n                                     |                                                         |                                      |                                                                                                    | < 🛆 >                                                                                       |
| CodxAuthenticator     Settings.bundle     Authenticator     Rot.plist     Staging                                     | <ul> <li>Appleon</li> <li>Launchimage</li> </ul>                                                                                                    | Appicon                 | 2                                                | 3                                     |                                                         | ) 🛃                                  | <b>2</b>                                                                                                    | App Icon                                                                                    |
| Contigarm     Contigarm     Control Lib.xcodeproj     Classes     Puglins     Other Sources     Populat     App.plist |                                                                                                    |                         | 2x 3x<br>IPhone Notification<br>iOS 7-10<br>20pt | 1x                                    | i 2x<br>iPhon<br>Spotlight - i<br>Settings - iC<br>29pt | 3x<br>8<br>OS 5,6<br>IS 5-10         | 2x 3<br>iPhone Spotlight<br>iOS 7-10<br>40pt                                                                                                    | ×                                                                                           |
| trustedCertificate.cer     config     ObdxAuthenticator-I     Frameworks                                              | Show in Finder<br>Open with External Editor<br>Open As<br>Show File Inspector                                                                                                    |                         |                                                  | 1x<br>IPhone App<br>IOS 5,8<br>57pt   | 2x                                                      | 2x<br>IPhone App<br>iOS 7-10<br>60pt | 3x                                                                                                    |                                                                                             |
| Products                                                                                                    | New File<br>Add Files to "ObdxAuthenticator"<br>Delete                                                                                                    |                         | <b>e</b>                                         |                                       |                                                         |                                      |                                                                                                    |                                                                                             |
|                                                                                                    | New Group<br>New Group from Selection                                                                                                    |                         | 1x                                               | 1x 2x                                 |                                                         | 2x                                   | 1x 2x                                                                                                    | -                                                                                           |
|                                                                                                    | Sort by Name<br>Sort by Type                                                                                                    |                         |                                                  |                                       |                                                         |                                      |                                                                                                    | Show Slicing                                                                                |
|                                                                                                    | Find in Selected Groups                                                                                                    |                         |                                                  |                                       |                                                         |                                      |                                                                                                    |                                                                                             |
|                                                                                                    | Source Control                                                                                                    |                         |                                                  |                                       |                                                         |                                      |                                                                                                    | Australian                                                                                  |
|                                                                                                    | Project Navigator Help                                                                                                    |                         |                                                  |                                       |                                                         |                                      | 1         2         3         4         5           1         2         3         4         5           1         2         3         4         5           1         2         3         4         5           1         2         3         4         5           1         2         3         4         5           1         2         3         4         5           1         2         3         4         5           1         2         3         4         5           1         2         3         4         5           1         2         3         4         5           2         3         4         5         4           0         2         2         3         4           0         2         2         3         4           1         2         3         4         5           0         2         2         3         4           1         2         3         4         5           1         2         3         4         5 | 6 7 8 9 0 - = 0<br>t y u i o p f 1 1<br>g h j k i : * *<br>v b n m , - 1 0<br>x x z , - 1 0 |
| + 🗵                                                                                                    | <ul> <li>O ■ Auto \$ 0 0</li> <li>O ■ I = 0</li> <li>O ■ I = 0</li> <li>O ■</li></ul> |                         |                                                  |                                       | All Output 0                                            |                                      | Tiner                                                                                                    |                                                                                             |
| S S S S                                                                                                    | / / 🔊 🔛 🚈 📁 🎽                                                                                                    |                         | 2 🖵 🗢                                            | S S S S S S S S S S S S S S S S S S S |                                                         |                                      | e e _ ö                                                                                                    |                                                                                             |

8. Replace the images with icons/launch Images of the choice of each dimension of the icon/launch Image already present.

| • • •                                                                                                    | Applcon.appiconset                                                                                                    |
|----------------------------------------------------------------------------------------------------|----------------------------------------------------------------------------------------------------|
| $\langle \rangle$                                                                                                    |                                                                                                    |
| Favorites<br>All My Files<br>Applications<br>Downloads<br>Documents<br>Desktop                                                                                                    | .gitignore       Applcon.appiconset       Contents.json         b Bridging-Header.h       Bridging-Header.h       Bridging-Header.h       Bridging-Header.h         Classes       Config.xml       Bridging-Header.h       Bridging-Header.h         Images.xcassets       Bridging-Header.h       Bridging-Header.h       Bridging-Header.h         Images.xcassets       Bridging-Header.h       Bridging-Header.h       Bridging-Header.h         Images.xcassets       Bridging-Header.h       Bridging-Header.h       Bridging-Header.h         Images.xcassets       Bridging-Header.h       Bridging-Header.h       Bridging-Header.h         Images.xcassets       Bridging-Header.h       Bridging-Header.h       Bridging-Header.h         Images.xcassets       Bridging-Header.h       Bridging-Header.h       Bridging-Header.h         Images.xcassets       Bridging-Header.h       Bridging-Header.h       Bridging-Header.h         Images.xcassets       Bridging-Header.h       Bridging-Header.h       Bridging-Header.h         Images.xcassets       Bridging-Header.h       Bridging-Header.h       Bridging-Header.h         Images.xcassets       Bridging-Header.h       Bridging-Header.h       Bridging-Header.h         Images.xcassets       Bridging-Header.h       Bridging-Header.h       Bridging-Header.h |
| Image: Provide and the second second sec | Resources<br>OBDX_76.png<br>OBDX_80.png<br>OBDX_87.png<br>OBDX_100.png<br>OBDX_114.png<br>OBDX_120.png<br>OBDX_120.png<br>OBDX_144.png<br>OBDX_152.png<br>OBDX_167.png<br>OBDX_180.png                                                                                                    |

# 5.3 Building Authenticator Application

1. Set the simulator to Generic iOS device. Then go to Product -> Archive.

| 🗧 🗧 🕨 📄 🖉 ObdxAuti                          | henticator ) 🎢 Generic iOS De | Test 341                                     | ding index 🦉                                                                                | <u>à</u> 20                                                               |       |  |  |
|---------------------------------------------|-------------------------------|----------------------------------------------|---------------------------------------------------------------------------------------------|---------------------------------------------------------------------------|-------|--|--|
|                                             | 🔢 < > 🛅 ObdxAuther            | Profile #1                                   |                                                                                             |                                                                           | < 🗛 > |  |  |
| DbdxAuthenticator                           |                               | Analyze ①米B<br>Archive                       | Capabilities Resource Tags Info                                                             | Build Settings Build Phases Build Rul                                     | les   |  |  |
| Settings.bundle     en.lproj     Root.plist | PROJECT                       | Build For<br>Perform Action                  | Combined Levels +                                                                           | Q*                                                                        |       |  |  |
|                                             | Code Authenticator            | Build %B<br>Clean ☆%K<br>Stop %              | Copy < Multiple value<br>No C                                                               | ObdrAuthenticator             Multiple values> 0           No 0         0 |       |  |  |
| Classes     Plugins                         |                               | Scheme<br>Destination                        | 2                                                                                           |                                                                           |       |  |  |
| Other Sources     Resources                 |                               | Create Bot                                   | <ul> <li>ObdxAuthent</li> <li>Multiple value</li> </ul>                                     | ObdxAuthenticator     Authinia values >                                   |       |  |  |
| app.plist<br>trustedCertificate.cer         |                               | Debug<br>Release                             | @executable_pa                                                                              | ath/Frameworks                                                            |       |  |  |
| Config     ObdxAuthenticator-Info.plist     |                               | ▼ Packaging<br>Setting                       | CbdxAuthenticator                                                                           |                                                                           |       |  |  |
| Frameworks     Products                     |                               | Info.plist File<br>Product Bundle Identifier | ObdxAuthenticator/ObdxAuthenticator-Info.plist<br>com.oraclecorp.internal.obdxauthenticator |                                                                           |       |  |  |
|                                             |                               | ► Product Name                               | OBDX Secure                                                                                 | OBDX Secure                                                               |       |  |  |
|                                             |                               | V Search Paths                               | ChdyAuthent                                                                                 | CbdxAuthenticator                                                         |       |  |  |
|                                             |                               | Always Search User Paths                     | No O                                                                                        |                                                                           |       |  |  |
|                                             | + - 🕲 Filter                  |                                              |                                                                                             |                                                                           |       |  |  |
|                                             |                               |                                              |                                                                                             |                                                                           |       |  |  |
| + (© 018)                                   | Auto ¢   (16) (10)            |                                              | و                                                                                           | S Filter All Output C                                                     |       |  |  |
|                                             |                               | 🛃 🥽 🌄 🤇                                      | ) 🚨 🥵 🖸 🌔                                                                                   |                                                                           |       |  |  |

2. Choose your Archive and then click "Export".

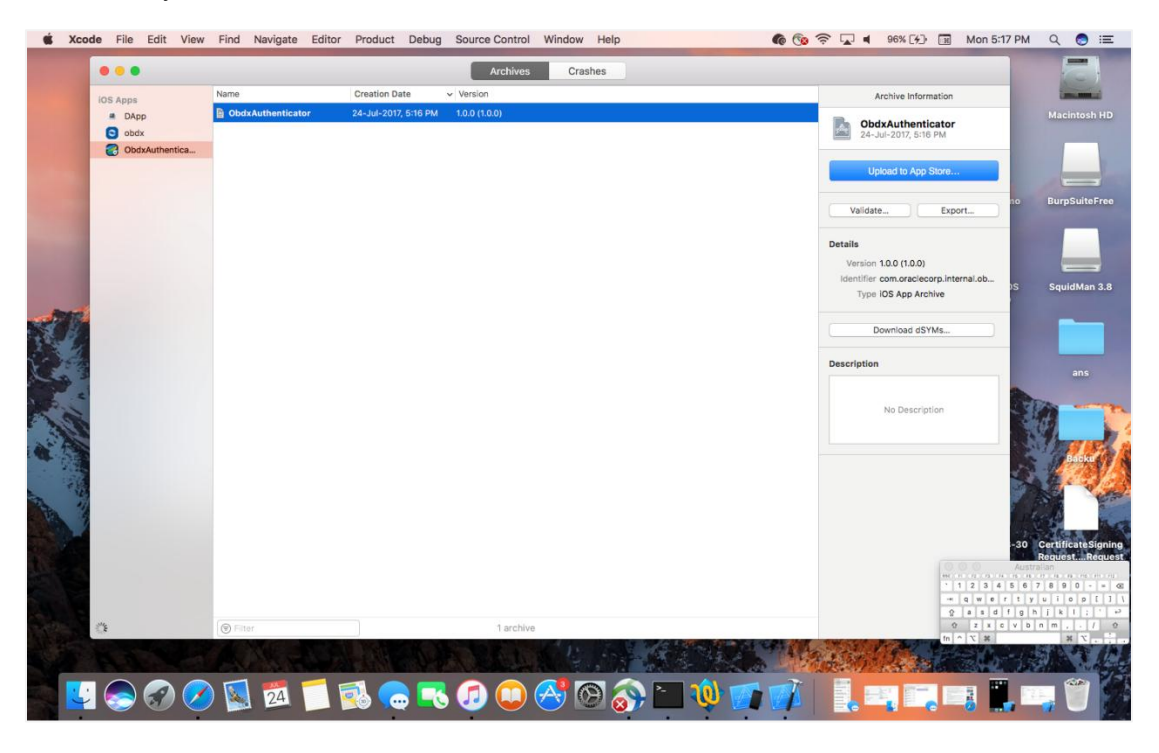

3. To get the API for releasing to the App Store choose – Save for iOS App Store Deployment. In my case, I am choosing – Save for Enterprise Deployment. Hit Next.

| IOS Apps                                | Name              | Select a mothed for experts                                                                                                    |                           | Archive Information                                                                                                    |
|-----------------------------------------|-------------------|----------------------------------------------------------------------------------------------------|---------------------------|----------------------------------------------------------------------------------------------------|
| DApp     bdx     bdx     ObdxAuthentica | ObdxAuthenticator | Seve for Ad Hoc Deployment<br>Sign and package explication for database<br>Save for Ad Hoc Deployment<br>Sign and package explication for database<br>Save for Ad Hoc Deployment<br>Sign and package explication for database<br>Save for Development Deployment<br>Save and development Deployment. | ion In the IOS App Store. | ObdsAuthenticator     24-30-007, 510 PM     Upload to App Store      Validate Export      Potatis Version 10.0 (1.0.0) |
|                                         |                   | Cancel                                                                                                    | Previous Next             | Combinet ComCareCeurp.terna.co 35 Type 105 App Archive Download dSYMs Description No Description                       |
| 3                                       | © Filter          | 1 archive                                                                                                    |                           |                                                                                                    |

- 4. Choose the appropriate Development Team for Provisioning.
- 5. Then choose Export one app for all compatible devices and hit Next.

| iOS Apps                                                          | Name                                | Summary:                                                                                                    | Archive Information                                                                                                    |                                                                               |
|-------------------------------------------------------------------|-------------------------------------|----------------------------------------------------------------------------------------------------|----------------------------------------------------------------------------------------------------|-------------------------------------------------------------------------------|
| Settin DApp<br>en. Obdx<br>Roc ObdxAuthenticator<br>Stagir<br>cor | ObdxAuthenticator ObdxAuthenticator | ObdxAuthenticator.jpa<br>Signing Identity: IPhone Distribution: Oracle Corporation (Ent 1)<br>Binary and Entitlements Provisioning Profile | ObdxAuthenticator<br>24-Jul-2017, 5:24 PM<br>Upload to App Store                                                                                                    |                                                                               |
| ww<br>Cordo<br>Classi<br>Plugin<br>Other<br>Resou                 |                                     | Oracle ENT1 2017     Oracle ENT1 2017     O                                                                                                | Validate Export Details Version 1.0.0 (1.0.0) Identifier com.oraclecorp.internal.ob Type IOS App Archive                                                                                                    |                                                                               |
| b trui<br>li Ima<br>cor<br>Do<br>Frame<br>Produ                   |                                     | Cancel Previous Next                                                                                                    | Download dSYMs Description                                                                                                    |                                                                               |
|                                                                   |                                     |                                                                                                    | No Description                                                                                                    |                                                                               |
|                                                                   | () Eller                            | 2 archiver                                                                                                    | 1 2 3 4 1<br>• 1 2 3 4 1<br>• 0 4 1 4 1<br>• 0 4 1 4 1 4 1<br>• 0 4 1 4 1 4 1 4 1 4 1 4 1 4 1 4 1 4 1 4 | Australian<br>5 a 7 8 9 0<br>6 7 8 9 0<br>7 9 a 7 0<br>9 h j k 1<br>9 h n , - |
|                                                                   |                                     | 2. 8/01/1905                                                                                                    | and the second second se                                                                                                    |                                                                               |

6. Choose the location where you want to save the archive. Open the location and find the *.ipa* file.

| 💰 Xcoo                                                   | de File Edit View        | Find Navigate Ed                          | tor Product D             | ebug Source Control Window                   | Help            | 6 🔞 🖓 🗖 ୶ 98%                                                     | 14) 📧 Mon 5:31                            | PM Q 👩 🖃                                                                                                    |
|----------------------------------------------------------|--------------------------|-------------------------------------------|---------------------------|----------------------------------------------|-----------------|-------------------------------------------------------------------|-------------------------------------------|----------------------------------------------------------------------------------------------------|
|                                                          |                          |                                           |                           | Archives                                     | shes            |                                                                   |                                           | ↔ 🔲 🗖 🗖                                                                                                    |
| V ObdxAut<br>V Settin                                    | IOS Apps<br>DApp<br>obdx | Name DobdxAuthenticator ObdxAuthenticator | Preparin <sub>t Exp</sub> | port As: ObdxAuthenticator 2017-07<br>Tags:  | 7-24 17-31-2: 💌 | Archive I<br>DbdxAuth<br>24-Jul-2017                              | nformation<br>enticator<br>5:24 PM        | < <u>&amp;</u> >                                                                                                    |
| Stagir                                                   | UbdxAuthenticator        |                                           |                           | Where: Desktop                               | Cancel Export   | Upload to                                                         | App Store                                 |                                                                                                    |
| Classe Classe Plugin Other Resou app                     |                          |                                           |                           | Preparing Archiv<br>Creating distribution ma | e<br>nifest     | Details<br>Version 1.0.0 (1.<br>Identifier com.or<br>Type IOS App | 0.0)<br>iclecorp.internal.ob<br>e Archive |                                                                                                    |
| ⊨ <mark>ina</mark> ima<br>⊨ <mark>ina</mark> cor<br>⊖ Ob |                          |                                           | Cancel                    |                                              | Previous Export | Download                                                          | i dSYMs                                   |                                                                                                    |
| ▶ <mark></mark> Frame<br>▶ <mark></mark> Produ           |                          |                                           |                           |                                              |                 | No De                                                             | scription                                 |                                                                                                    |
|                                                          |                          |                                           |                           |                                              |                 |                                                                   |                                           |                                                                                                    |
|                                                          |                          | () Filter                                 |                           | 2 archives                                   |                 |                                                                   | 1 1 2 3 4 1<br>-                          | Australian<br>8: 6: 7: 6: 9: 6: 10: 10<br>5: 6: 7: 8: 9: 0: - = 00<br>5: 9: 0: 1: 0: 9: 1: 1<br>9: h j k l : 1: 1<br>v b n m , . J 0<br>8: 10: 10: 10: 10<br>8: 10: 10: 10: 10<br>8: 10: 10: 10: 10: 10<br>10: 10: 10: 10: 10: 10<br>10: 10: 10: 10: 10: 10: 10: 10: 10: 10: |
| +                                                        | or<br>Sol (20) (20)      | Auto 0 0 0                                | 1 🛃 🤇                     |                                              | © 💮 🗋 🅠         | All Output C                                                      |                                           |                                                                                                    |